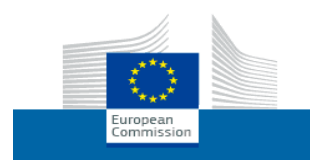

## Nutzerleitfaden

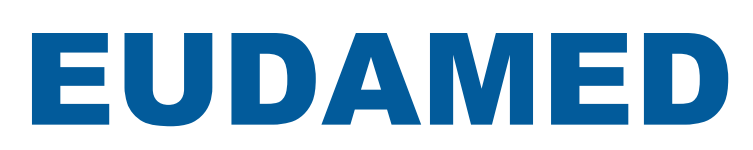

Modul "Akteursregistrierung" für Wirtschaftsakteure

Version 0.2 – November 2020

Letzte Aktualisierung: 6.11.2020

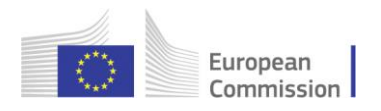

# Inhaltsverzeichnis

| 1. | Einleitung                                                                                                    | 1        |
|----|----------------------------------------------------------------------------------------------------|----------|
|    | 1.1. Übersicht                                                                                                    | 1        |
|    | 1.2 Die Anwendung – Grundlagen                                                                                               | 2        |
|    | 1.2.1 Eine EUDAMED-Sitzung beginnen und beenden                                                                              | 2        |
|    | 1.2.2 Grundlegende Begriffe und Verfahren                                                                                    | 6        |
|    | 1.2.3 Nutzerrechte und -profile                                                                                              | 7        |
| 2. | Die Verwaltung von Akteuren und Nutzerzugängen                                                                               | 9        |
|    | 2.1 Verwaltung der Akteure                                                                                                   | 10       |
|    | 2.1.1 Registrierung als Wirtschaftsakteur                                                                                    | 10       |
|    | 2.1.2 Die Registrierung eines nicht in der EU ansässigen Herstellers überprüfen                                              | 31       |
|    | 2.1.3 Registrierte Akteure einsehen                                                                                          | 34       |
|    | 2.1.4 Einen nicht in der EU ansassigen Hersteller mit einem importeur verknupfen<br>2.1.5 Angaben über Akteure aktualisieren | 35<br>38 |
|    | 2.2. Nutzer und Nutzerzugangsverwaltung                                                                                      | 40       |
|    | 2.2.1 Zugang als Nutzer eines registrierten Wirtschaftsakteurs beantragen                                                    | 40       |
|    | 2.2.2 Zugangsanträge von Nutzern validieren                                                                                  | 48       |
|    | 2.2.3 Ein Nutzerkonto beenden                                                                                                | 52       |
|    | 2.2.4 Ihr Nutzerkonto bearbeiten                                                                                             | 53       |
|    | 2.2.5 Zwischen Akteuren wechsein                                                                                             | 56       |
|    | 2.3 Verwaltung von Mandaten                                                                                                  | 57       |
|    | 2.3.1 Ein neues Mandat hinzufügen                                                                                            | 57       |
|    | 2.3.2 Eine neue Mandatsversion erstellen                                                                                     | 59       |
|    | 2.3.3 Ein Mandat überprüfen                                                                                                  | 62       |
|    | 2.3.4 Ein Mandat beenden                                                                                                    | 64       |
| 3. | Stichwortverzeichnis                                                                                                    | 67       |

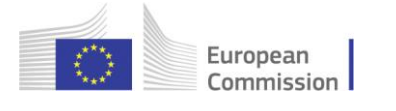

# 1. Einleitung

# 1.1. Übersicht

EUDAMED ist das von der Europäischen Kommission entwickelte IT-System zur Durchführung der Verordnungen der EU im Bereich Medizinprodukte:

- Verordnung (EU) 2017/745 über Medizinprodukte
- Verordnung (EU) 2017/746 über In-vitro-Diagnostika

EUDAMED ist in sechs miteinander verbundene Module und eine öffentliche Website gegliedert.

- Registrierung und Verwaltung von Akteuren und Nutzern
- UDI-Datenbank und Registrierung von Produkten
- Bescheinigungen und Benannte Stellen
- Klinische Prüfungen und Leistungsstudien
- Vigilanz und Überwachung nach dem Inverkehrbringen
- Marktüberwachung

#### Benutzeroberfläche in Bearbeitung

Die sichtbaren Bestandteile der Benutzeroberfläche von EUDAMED (einschließlich der Bezeichnung von Feldern, Menüoptionen und Bildschirm-Layout) können sich noch ändern und entsprechend etwas anders aussehen als in diesem Handbuch abgebildet.

## 1.2 Die Anwendung – Grundlagen

In diesem Abschnitt werden verschiedene Grundlagen beschrieben, die Ihnen bald vertraut sein werden, wenn Sie EUDAMED nutzen. Diese Grundlagen umfassen:

- Eine EUDAMED-Sitzung beginnen und beenden
- Die Kenntnis grundlegender Begriffe und Verfahren
- Die Kenntnis von Nutzerprofilen und Zugängen/Zugangsrechten

## **1.2.1 Eine EUDAMED-Sitzung beginnen und beenden**

#### Testumgebung

EUDAMED ist auch in einer Testumgebung verfügbar, die ausschließlich dazu dient, sich mit der Anwendung vertraut zu machen: <u>https://webgate.training.ec.europa.eu/eudamed-play</u>

In dieser Umgebung sind alle Informationen rein fiktiv (einschließlich der SRN) und werden niemals in die Produktionsumgebung übertragen werden. Für den Zugang zur Testumgebung ist eine eigene Registrierung erforderlich.

Für die Nutzung von EUDAMED benötigen Sie ein **EU-Login-Konto**, das mit Ihrer **beruflichen E-Mail-Adresse** verknüpft ist.

(Private/gemeinsam genutzte E-Mail-Adressen dürfen aus Sicherheitsgründen nicht verwendet werden – weitere Informationen finden Sie hier: <u>https://webgate.ec.europa.eu/cas/help.html</u>).

#### EUDAMED starten

1. Klicken Sie auf https://webgate.acceptance.ec.europa.eu/eudamed

Ergebnis: Die Seite Willkommen bei EUDAMED erscheint:

| European<br>Commission EUDAMED                                                                                                    |
|----------------------------------------------------------------------------------------------------|
| European Commission > Medical devices > EUDAMED                                                                                                    |
| Welcome to EUDAMED<br>Disclaimer providing all necessary information on who may access request to Eudamed.<br>Ut enim ad minim venime, quis nostrud exercitation utilamco laboris risi ut aliquip ex ea commodo<br>consequat. Duis aute irure dolor in reprehendent <u>EUDAMED public website</u> ciltum dolore eu fugiat nulla<br>pariatur. |
| You already have an EU login account<br>Login into Eudamed using your EU Login account<br>Enter with EU Login                                                                                                    |
| You don't have a EU Login account yet 3<br>Create your EU Login account                                                                                                    |
| About EUDAMED Cookies Privacy policy Contact Help                                                                                                    |

Abbildung 1 – EUDAMED-Begrüßungsseite

2. Klicken Sie auf Zugang mit EU-Login.

(Falls Sie noch kein EU-Login-Konto haben, wählen Sie alternativ EU-Login-Konto erstellen).

Ergebnis: Im ersten Teil der Seite EU-Login - Anmelden werden Sie aufgefordert, Ihre E-Mail-Adresse für das EU-Login einzugeben:

| This website uses cookies. Learn more about the | e European Commission's cookie policy                                                                  | $_{ m Close this message} 	imes$ |
|-------------------------------------------------|----------------------------------------------------------------------------------------------------|----------------------------------|
| EU Login<br>One account, many EU services       | When is<br>ECAS?                                                                                       | C English (en)                   |
| we                                              | bgate.acceptance.ec.europa.eu requires you to auther                                                   | ticate                           |
|                                                 | Sign in to continue                                                                                    |                                  |
|                                                 | Use your e-mail address  I  Create an account  Or  Or use the etD of your country  Select your country |                                  |
|                                                 | Easy, fast and secure: download the EU Login app                                                       |                                  |
|                                                 | Scoogle Play                                                                                           |                                  |

Abbildung 2 - EU-Login: Anmeldeseite 1: E-Mail-Adresse

3. Geben Sie Ihre (berufliche) E-Mail-Adresse oder Ihren Nutzernamen ein und klicken dann auf Weiter.

Ergebnis: Im zweiten Teil der Seite EU-Login - Anmelden werden Sie aufgefordert, Ihr Passwort einzugeben:

| Probleme mit EU-                                                                      |                                                                                                    |              |
|---------------------------------------------------------------------------------------|----------------------------------------------------------------------------------------------------|--------------|
| Login?                                                                                | The website uses cookes. Learn more about the <u>European Commission's cooke policy</u> EU Login         Weeks         Control         Control                                                              | English (en) |
| Passwort vergessen? Klicken Sie auf den Hyperlink, Passwort                           | eudamed requires you to authenticate<br>Sign in to continue                                                                                                    |              |
| vergessen?" auf dieser<br>Bildschirmanzeige.                                          | (External)<br>Sion in with a different e-mail address?                                                                                                    |              |
| Um Ihr Passwort zu<br>ändern,                                                         | Password Lost your password?                                                                                                    |              |
| klicken Sie auf<br>https://webgate.ec.euro<br>pa.eu/cas/change/chan<br>gePassword.cgi | Choose your verification method Password                                                                                                    |              |
| Um Ihr Konto<br>einzusehen/zu<br>bearbeiten,                                          | Sign in                                                                                                    |              |
| klicken Sie auf                                                                       | Lesy, last all descrite commodul de EU Eugen app<br>Carl AppStore Frances Provide August August Aug |              |

.. ....

https://webgate.ec.euro pa.eu/cas/userdata/my

Account.cgi?

Abbildung 3 - EU-Login: Anmeldeseite 2: Passwort

4. Geben Sie Ihr EU-Login-Passwort ein und klicken Sie auf Anmelden.

*Ergebnis:* Sofern Sie noch kein Konto/keine Konten beantragt oder eröffnet haben, öffnet EUDAMED sich mit der Seite *Registrierung von Nutzern und Akteuren*:

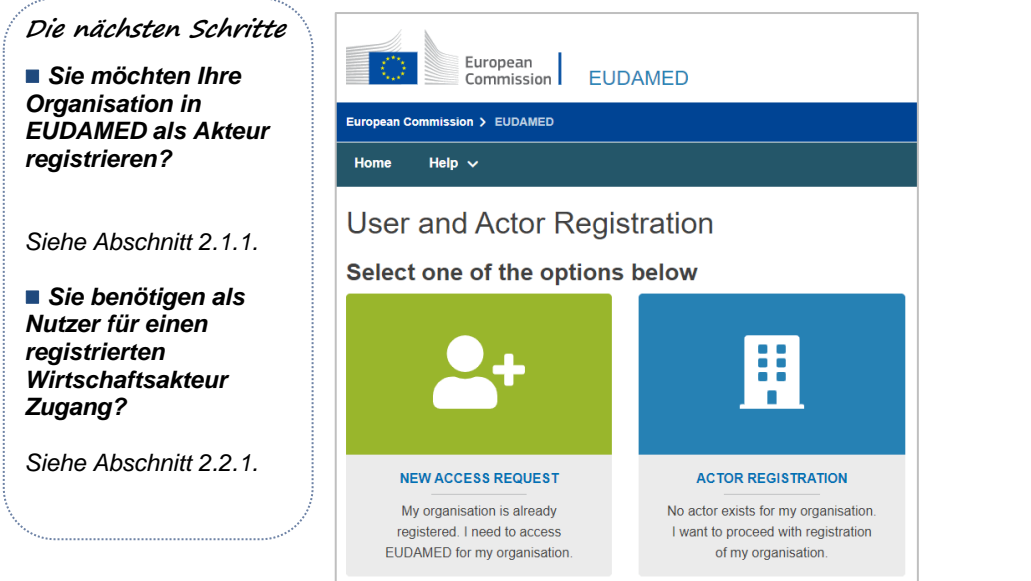

Abbildung 4 – Seite Registrierung von Nutzern und Akteuren in EUDAMED

#### EUDAMED verlassen

1. Klicken Sie oben rechts auf dem Bildschirm auf Abmelden:

| European<br>Commission EUDAMED                     | English ы |  |  |  |  |
|----------------------------------------------------|-----------|--|--|--|--|
| European Commission > EUDAMED                      |           |  |  |  |  |
| Home Tasks V Search & view V Transmission V Help V | Logout    |  |  |  |  |
| CURRENT ACTOR: Competent Authority,                |           |  |  |  |  |

Abbildung 5 – Abmelden

2. Bestätigen Sie mit der Schaltfläche Abmelden:

| Europea | European Commission > EUDAMED |                            |                                                      |                |                                                          |               |                                      |        |
|---------|-------------------------------|----------------------------|------------------------------------------------------|----------------|----------------------------------------------------------|---------------|--------------------------------------|--------|
| Home    | Tasks 🗸                       | Search & view 🗸            | Transmission 🗸                                       | Help 🗸         |                                                          |               | Audio Tunphes                        | Logout |
|         | CURRENT ACTOR:                | Competient Authority 3     | E CA (D1, Agence 7408                                | ula dia Madria | netti el dei Proble di Santel'edenat Agentichep          | ere faisenind | bio e facebala<br>(bipar) <b>e</b> s |        |
|         |                               | This screer<br>Login to be | n allows you to log out of to completely signed off. | the EUDAMED a  | application. Please be aware that you will still have to | log out of EU |                                      |        |
|         |                               |                            |                                                      | Logout         | Stay logged in                                           |               |                                      |        |
|         |                               |                            |                                                      |                |                                                          |               |                                      |        |
| EUDAN   | IED                           |                            | Contact EUD                                          | AMED           | About EUDAM                                              | ED            |                                      |        |
|         |                               | Abbildung 6                | Abmoldobo                                            | otötigung      | •                                                        |               |                                      |        |

Abbildung 6 – Abmeldebestätigung

3. Beantworten Sie die Bestätigungsmeldung, indem Sie auf Abmelden klicken.

## 1.2.2 Grundlegende Begriffe und Verfahren

#### Akteur

An EUDAMED beteiligte Akteure sind:

- Aufsichtsstellen
  - Europäische Kommission
  - Zuständige Behörden, einschließlich benennenden Behörden
  - Benannte Stellen

#### Wirtschaftsakteure

- Hersteller
- Hersteller von Systemen und Behandlungseinheiten
- Bevollmächtigte
- Importeure
- Sponsoren

#### Begriffsbestimmungen

- Hersteller siehe Artikel 2 Nummer 30 der Verordnung (EU) 2017/745
- Bevollmächtigter siehe Artikel 2 Nummer 32 der Verordnung (EU) 2017/745
- Importeur siehe Artikel 2 Nummer 33 der Verordnung (EU) 2017/745
- Sponsor siehe Artikel 2 Nummer 49 der Verordnung (EU) 2017/745
- Hersteller von Systemen/Behandlungseinheiten jede natürliche Person oder Organisation, die Systeme/Behandlungseinheiten auf dem EU-Markt in Verkehr bringt
- Medizinprodukt siehe Artikel 2 Nummer 1 der Verordnung (EU) 2017/745
- In-vitro-Diagnostikum siehe Artikel 2 Nummer 2 der Verordnung (EU) 2017/746
- Für die Einhaltung der Regulierungsvorschriften verantwortliche Person siehe Artikel 15 Absätze 1 und 3 der <u>Verordnung (EU) 2017/745</u>
- Einmalige Registrierungsnummer ("SRN" Single Registration Number) siehe Artikel 31 Absatz 2 der <u>Verordnung (EU) 2017/745</u>

## 1.2.3 Nutzerrechte und -profile

Jeder Nutzer hat ein oder mehrere Konten, kann aber jeweils nur mit einem Konto auf EUDAMED zugreifen.

Jedes EUDAMED-Konto ist einem der folgenden Akteure zugeordnet:

- Hersteller
- Bevollmächtigter
- Hersteller von Systemen/Behandlungseinheiten
- Importeur

Jeder dieser Akteure hat eine spezifische Funktion, die in den Nutzerprofilen für jedes Modul des Systems festgelegt ist, das er verwenden muss. Das Profil legt die spezifischen Handlungen fest, die Akteure in diesem Modul vornehmen können (Nutzerprofile sind modulspezifisch).

Ihr Nutzerprofil richtet sich nach Ihrem Akteur (siehe Tabelle). Im Modul "Akteure" beispielsweise ist das Profil eines "Überprüfers" nur Bevollmächtigten zugänglich.

| Nutzerprofil                                                            | Akteur                                      | Rechte                                                                                                    |
|-------------------------------------------------------------------------|---------------------------------------------|----------------------------------------------------------------------------------------------------|
| Nutzer mit<br>Leserecht                                                 | Alle                                        | Kann nur registrierte Akteure sehen sowie die<br>Informationen über den eigenen Akteur                                                 |
| Überprüfer                                                              | Bevollmächtigter                            | Registrierungsanträge von nicht in der EU<br>ansässigen Herstellern sehen + überprüfen und<br>entsprechende Mandate überprüfen/beenden |
| Mandatsverwalter                                                        | Nicht in der EU<br>ansässiger<br>Hersteller | Mandate mit Bevollmächtigtem/n sehen +<br>übermitteln/verwalten                                                                        |
| Verknüpfer                                                              | Importeur                                   | Importeur anzeigen + mit nicht in der EU<br>ansässigem/n Hersteller/n verknüpfen                                                       |
| Lokaler Nutzer-<br>Administrator (Local<br>User Administrator<br>– LUA) | Alle                                        | Überprüfen/Mandate verwalten/Verknüpfen (je<br>nach Funktion des Akteurs) + Nutzer und Anträge<br>auf Nutzerzugang verwalten           |
| Lokaler Akteurs-<br>Administrator (LAA)                                 | Alle                                        | LUA + Akteursdaten und E-Mail-Adressen für<br>Benachrichtigungen verwalten                                                             |

#### Hierarchie der Nutzerprofile

Die Profile sind hierarchisch organisiert, d. h. höherrangige Profile umfassen alle Rechte und Befugnisse nachrangiger Profile.

Beispielsweise ist LAA das höchstrangige Profil und umfasst somit die Rechte aller nachrangigen Profile.

| Bevollmächtigter | Hersteller       | Hersteller von<br>Systemen/Behandl<br>ungseinheiten | Importeur  |
|------------------|------------------|-----------------------------------------------------|------------|
| LAA              | LAA              | LAA                                                 | LAA        |
| LUA              | LUA              | LUA                                                 | LUA        |
| Überprüfer       | Mandatsverwalter | -                                                   | Verknüpfer |

#### Nutzerprofile nach Akteur und ihre Hierarchie

| Nutzer mit<br>Leserecht | Nutzer mit Leserecht | Nutzer mit<br>Leserecht | Nutzer mit Leserecht |
|-------------------------|----------------------|-------------------------|----------------------|
|-------------------------|----------------------|-------------------------|----------------------|

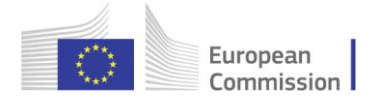

# 2. Die Verwaltung von Akteuren und Nutzerzugängen

#### INHALT DIESES ABSCHNITTS

2.1 Verwaltung der Akteure 10

2.2 Nutzer und Nutzerzugangsverwaltung 40

2.3 Verwaltung von Mandaten 57

Das Modul **Akteure** stellt sicher, dass alle Akteure, die EUDAMED nutzen, einschließlich Wirtschaftsakteuren, authentifiziert sind.

Es gibt zwei Möglichkeiten, Zugang zu EUDAMED zu erhalten:

#### 1 – REGISTRIERUNG ALS WIRTSCHAFTSAKTEUR BEANTRAGEN

Registrieren Sie Ihren Akteur mit der entsprechenden Funktion in EUDAMED (eine Organisation mit einer spezifischen Akteursfunktion wird im Rahmen von EUDAMED als Akteur gewertet).

– Die Person, die die Registrierung durchführt, wird automatisch zum Lokalen Akteurs-Administrator für diesen Akteur, sobald die Registrierung validiert ist.

– Eine einmalige Registrierungsnummer (SRN) wird über EUDAMED generiert und von der zuständigen Behörde mitgeteilt.

#### 2 – ZUGANG ALS NUTZER EINES REGISTRIERTEN WIRTSCHAFTSAKTEURS BEANTRAGEN

Wenn Ihre Organisation bereits als Akteur in EUDAMED registriert ist, können Sie einen Zugang als Nutzer dieses Akteurs beantragen.

Sobald einer der Administratoren Ihres Akteurs (als LAA oder LUA) Ihren Antrag genehmigt hat, wird Ihrem Konto das erforderliche Nutzerprofil für diesen Akteur zugeordnet.

## 2.1 Verwaltung der Akteure

## 2.1.1 Registrierung als Wirtschaftsakteur

Wenn Sie ein Wirtschaftsakteur sind, der offiziell als Akteur über EUDAMED – und entsprechend als Akteur auf dem EU-Markt mit einer einmaligen Registrierungsnummer (SRN) – anerkannt werden muss, müssen Sie Ihre Daten mithilfe des Moduls Akteure registrieren.

Als "Wirtschaftsakteure" gelten:

- Hersteller
- Bevollmächtigte
- Hersteller von Systemen/Behandlungseinheiten
- Importeure

Jede Person, die über ein EU-Login-Konto verfügt, kann Angaben zu ihrem Akteur in EUDAMED registrieren (sofern der Akteur noch nicht registriert ist). Ist die Eingabe abgeschlossen, kann das Registrierungsformular direkt zur Validierung übermittelt oder als Entwurf gespeichert werden. Der eingebende Nutzer wird Lokaler Akteurs-Administrator, sobald die Registrierung validiert wird.

#### In der EU ansässige Hersteller

Wenn Sie offiziell in der EU ansässig ("niedergelassen") sind, werden Ihre Daten von der zuständigen Behörde im Land der Niederlassung geprüft.

Nicht in der EU ansässige Hersteller

Sind Sie nicht in der EU niedergelassen, müssen Sie bei Ihrer Registrierung in EUDAMED Ihren **Bevollmächtigten** auf dem Gebiet der EU angeben.

Ihre Daten werden dann zuerst dem Bevollmächtigten (und dann der zuständigen Behörde) zur Überprüfung übermittelt.

Diese beiden unterschiedlichen Registrierungsverfahren, d. h. das Verfahren für Wirtschaftsakteure (ausgenommen nicht in der EU ansässige Hersteller) und das für nicht in der EU ansässige Hersteller, werden auf den folgenden Seiten beschrieben.

#### Mehrere Funktionen

Hat Ihre Organisation mehr als eine Funktion (zwei oder mehr der vier Arten von Wirtschaftsakteur), müssen Sie für jede Funktion eine eigene Akteursregistrierung vornehmen.

# 2.1.1.1 Registrierung als Wirtschaftsakteur (außer für nicht in der EU ansässige Hersteller)

#### Registrierung Ihrer Organisation

1. Melden Sie sich mit Ihrem EU-Login-Konto bei EUDAMED an (siehe 1.2.1).

Ergebnis: EUDAMED öffnet sich mit der Seite Registrierung von Nutzern und Akteuren:

| User and Actor Registration                                                                |                                                                                                    |  |
|--------------------------------------------------------------------------------------------|----------------------------------------------------------------------------------------------------|--|
| Select one of the options below                                                            |                                                                                                    |  |
| <b>_</b> +                                                                                 |                                                                                                    |  |
| NEW ACCESS REQUEST                                                                         | ACTOR REGISTRATION                                                                                 |  |
| My organisation is already<br>registered. I need to access<br>EUDAMED for my organisation. | No actor exists for my organisation.<br>I want to proceed with registration<br>of my organisation. |  |

Abbildung 7 – Seite "Registrierung von Nutzern und Akteuren" in EUDAMED

2. Wählen Sie das Feld **REGISTRIERUNG EINES AKTEURS** auf der Seite "Registrierung von Nutzern und Akteuren".

Ergebnis: Ihnen wird ein Rechtshinweis angezeigt:

| Actor registration                                                                                                    |                                                                                                    |  |  |
|----------------------------------------------------------------------------------------------------|----------------------------------------------------------------------------------------------------|--|--|
| Disclaimer                                                                                                    |                                                                                                    |  |  |
| Submission<br>Please be aware that once you click submit, you will not be able to<br>make further changes to your data.                                                                                                    | Notification<br>After submission, EUDAMED will notify the National Competent<br>Authority who will examine your request and, if you are a from a non-<br>EU country, your Authorised Representative will also be notified |  |  |
| Status of your request<br>The outcome of the examination will be communicated to you by e-<br>mail to the address on the previous page. Meanwhile, you may view<br>your data and the progress of the examination by visiting See my<br>Pending Requests in your EUDAMED account. | Outcome by email<br>If your request is approved, you will be authorised to carry out Local<br>Administrator tasks for the actor under registration (See the User<br>Guide)                                                |  |  |
| ☐ I have read and agree to the above disclaimer                                                                                                    |                                                                                                    |  |  |
| Next Cancel                                                                                                    |                                                                                                    |  |  |

Abbildung 8 – Registrierung von Akteuren: Seite mit Rechtshinweis

 Lesen Sie den Rechtshinweis, setzen Sie das Häkchen bei Ich habe den Rechtshinweis gelesen und klicken Sie dann auf Weiter.

Ergebnis: Sie werden zur Eingabe von allgemeinen Informationen über Ihre Organisation aufgefordert, um Doppeleinträge zu vermeiden:

| Actor registration                                                         |                                       |
|----------------------------------------------------------------------------|---------------------------------------|
| Please note that you have to submit an actor registration request for each | ach actor role your company may have: |
| Authorised representative - AR                                             |                                       |
| Manufacturer - MF                                                          |                                       |
| System/procedure pack producer - PR                                        |                                       |
|                                                                            |                                       |
| Create new actor                                                           |                                       |
| Enter your organisation data to register your actor                        |                                       |
| * Role:                                                                    | _                                     |
| Manufacturer -                                                             |                                       |
| * Country:                                                                 |                                       |
| Ireland                                                                    |                                       |
| * Actor / organisation name:                                               |                                       |
| Sample MF                                                                  |                                       |
| Next                                                                       |                                       |

Abbildung 9 – Registrierung von Akteuren: erste Seite, "Neuen Akteur erstellen"

4. Wählen Sie die Funktion und das Land, geben Sie den Namen Ihrer Organisation (Akteur) ein und klicken Sie auf Weiter.

*Ergebnis:* Der Bildschirm **1** des Verfahrens für die Registrierung von Akteuren erscheint:

| 0                        | 2                            | 3                                            | 4                     | 5                                           | 6                      |
|--------------------------|------------------------------|----------------------------------------------|-----------------------|---------------------------------------------|------------------------|
| Actor<br>identification  | Actor address                | Contact<br>details                           | Regulatory<br>Persons | Registering<br>Local Actor<br>Administrator | Competent<br>Authority |
| Actor identif            | fication                     |                                              |                       |                                             |                        |
| * Role:<br>Manufacturer  |                              |                                              |                       |                                             |                        |
| * Country:<br>Belgium    |                              |                                              |                       |                                             |                        |
| * Organisation name:     |                              | * Select organisation language               |                       |                                             |                        |
| Sample MF                |                              | - •                                          |                       |                                             |                        |
| Add organisation         | name in another language     |                                              |                       |                                             |                        |
| Abbreviated organisati   | on name:                     | Select abbreviated organisation              | n name language:      |                                             |                        |
|                          |                              |                                              |                       |                                             |                        |
| Add abbreviated          | organisation name in another |                                              |                       |                                             |                        |
| U                        |                              | 1911 (1919 (191                              |                       |                                             |                        |
|                          |                              |                                              |                       |                                             |                        |
| VAT information          | ~                            |                                              |                       |                                             |                        |
| Yes N                    | O G VAT information          | is required unless you select the option - N | 10                    |                                             |                        |
| * VAT number:            |                              |                                              |                       |                                             |                        |
|                          |                              |                                              |                       |                                             |                        |
|                          |                              |                                              |                       |                                             |                        |
| EORI number:             |                              |                                              |                       |                                             |                        |
|                          |                              |                                              |                       |                                             |                        |
| National trade register: |                              |                                              |                       |                                             |                        |
|                          |                              |                                              |                       |                                             |                        |
| 0                        |                              |                                              |                       |                                             |                        |
| Organisation identifi    | cation document              |                                              |                       |                                             |                        |
| Browse                   |                              |                                              |                       |                                             |                        |
|                          |                              |                                              |                       |                                             |                        |
|                          |                              |                                              |                       |                                             |                        |

Abbildung 10 - Registrierung von Akteuren: Schritt 1, "Identifizierung des Akteurs"

 Geben Sie alle Informationen ein, die benötigt werden, um Ihren Wirtschaftsakteur zu identifizieren: MwSt.-Nummer, EORI-Nummer und Handelsregisternummer. Sie können jede Art von Dokument hochladen, die geeignet ist, um Ihren Antrag zu validieren – allerdings nur im PDF-Format.

#### EORI-Nummer:

Alle Unternehmen und natürlichen Personen, die in der EU Handel betreiben, benötigen eine EORI-Nummer. Prüfen Sie in der <u>EORI-Datenbank</u>, ob Sie eine EORI-Nummer haben. Wenn nicht, setzen Sie sich bitte mit den <u>Zollbehörden</u> in dem Land in Verbindung, in dem Sie niedergelassen sind.

#### Klicken Sie auf Speichern & Weiter.

*Ergebnis:* Schritt **2** wird angezeigt:

| 0                             | 2                  | 3                                   | 4                     | 5                                           | 6                     |
|-------------------------------|--------------------|-------------------------------------|-----------------------|---------------------------------------------|-----------------------|
| Actor<br>identification       | Actor address      | Contact<br>details                  | Regulatory<br>Persons | Registering<br>Local Actor<br>Administrator | Competen<br>Authority |
| Actor addres                  | S                  |                                     |                       |                                             |                       |
| Street information, if        | applicable         |                                     |                       |                                             |                       |
| Yes 🚺 No                      | 🕄 Street in        | nformation is required unless you s | elect the option - No |                                             |                       |
| * Street:                     |                    |                                     | Street number:        |                                             |                       |
|                               |                    |                                     |                       |                                             |                       |
| Address line 2:               |                    |                                     |                       |                                             |                       |
|                               |                    |                                     |                       |                                             |                       |
|                               |                    |                                     |                       |                                             |                       |
| PO box:                       |                    |                                     |                       |                                             |                       |
| atitude:                      | Longitude:         |                                     |                       |                                             |                       |
|                               |                    |                                     |                       |                                             |                       |
| atitude format example: -15.4 | 543 Longitude form | at example: 178.34354353            |                       |                                             |                       |
| City name:                    |                    |                                     | * Postal code:        |                                             |                       |
|                               |                    |                                     |                       |                                             |                       |
| ' Country:                    |                    |                                     |                       |                                             |                       |
| Belgium                       |                    |                                     |                       |                                             |                       |
|                               |                    |                                     |                       |                                             |                       |
| Course an electronic and      | Original Martin    |                                     |                       |                                             |                       |

Abbildung 11 - Registrierung von Akteuren: Schritt 2, "Anschrift des Akteurs"

 Geben Sie die Angaben zur Anschrift Ihres Wirtschaftsakteurs ein (Sie können "Nein" auswählen, wenn Sie keine Angaben zur Straße machen möchten) und klicken Sie auf Speichern & Weiter.

Ergebnis: Schritt 3 wird angezeigt:

| Actor<br>identification                        | Actor address                                                       | 3<br>Contact<br>details | 4<br>Regulatory<br>Persons | 5<br>Registering<br>Local Actor<br>Administrator | 6<br>Competen<br>Authority |
|------------------------------------------------|---------------------------------------------------------------------|-------------------------|----------------------------|--------------------------------------------------|----------------------------|
| Actor conta                                    | ct details                                                          |                         |                            |                                                  |                            |
| Contact details<br>Note: These details will be | for Competent Authoritie<br>a visible only to competent authorities | s                       |                            |                                                  |                            |
| First name:                                    |                                                                     | Le                      | ast name:                  |                                                  |                            |
|                                                |                                                                     |                         |                            |                                                  |                            |
| ' Email:                                       |                                                                     |                         |                            |                                                  |                            |
|                                                |                                                                     |                         |                            |                                                  |                            |
| Telephone:                                     |                                                                     |                         |                            |                                                  |                            |
|                                                |                                                                     |                         |                            |                                                  |                            |
| Telephone format example:                      | +32 x xxx xx                                                        |                         |                            |                                                  |                            |
| Public contact o                               | details                                                             |                         |                            |                                                  |                            |
| Note: These details will be                    | e visible to the public                                             |                         |                            |                                                  |                            |
| * Email:                                       |                                                                     |                         |                            |                                                  |                            |
| Folonbono:                                     |                                                                     |                         |                            |                                                  |                            |
| relephone.                                     |                                                                     |                         |                            |                                                  |                            |
| elephone format example.                       | +32 x xxx xx                                                        |                         |                            |                                                  |                            |
| Neb site:                                      |                                                                     |                         |                            |                                                  |                            |
|                                                |                                                                     |                         |                            |                                                  |                            |
|                                                |                                                                     |                         |                            |                                                  |                            |
|                                                |                                                                     |                         |                            |                                                  |                            |

Abbildung 12 – Registrierung von Akteuren: Schritt 3, "Kontaktdaten"

7. Geben Sie die E-Mail-Adresse und andere nützliche Informationen zu den Kontaktstellen innerhalb Ihrer Organisation ein.

Es gibt getrennte Bereiche für die Kontaktdaten, die von den zuständigen Behörden genutzt werden sollen, und für diejenigen, die für die Öffentlichkeit sichtbar sind.

Klicken Sie auf Speichern & Weiter.

*Ergebnis:* In Schritt **4** werden Sie aufgefordert, einen oder mehrere Compliance-Verantwortliche in Ihrer Organisation zu nennen.

| Actor                                                                                                    | Actor address                                              | Contact<br>details                                                                                                 | 4<br>Regulatory<br>Persons                                   | 5<br>Registering<br>Local Actor | 6<br>Competent<br>Authority |
|----------------------------------------------------------------------------------------------------|------------------------------------------------------------|----------------------------------------------------------------------------------------------------|--------------------------------------------------------------|---------------------------------|-----------------------------|
| erson Resp                                                                                                    | onsible for R                                              | egulatory Complian                                                                                                 | ce                                                           |                                 |                             |
| egulatory Perso                                                                                                    | ns                                                         |                                                                                                    |                                                              |                                 |                             |
| First name:                                                                                                    |                                                            |                                                                                                    | Last name:                                                   |                                 |                             |
| Email:                                                                                                    |                                                            |                                                                                                    |                                                              |                                 |                             |
|                                                                                                    |                                                            |                                                                                                    |                                                              |                                 |                             |
| Telephone number:                                                                                                    |                                                            |                                                                                                    |                                                              |                                 |                             |
|                                                                                                    |                                                            |                                                                                                    |                                                              |                                 |                             |
| lephone format example                                                                                                    | e: +32 x xoox xox xox                                      |                                                                                                    |                                                              |                                 |                             |
|                                                                                                    |                                                            |                                                                                                    |                                                              |                                 |                             |
|                                                                                                    |                                                            |                                                                                                    |                                                              |                                 |                             |
|                                                                                                    |                                                            |                                                                                                    |                                                              |                                 |                             |
|                                                                                                    |                                                            |                                                                                                    |                                                              |                                 |                             |
| Person Resp                                                                                                    | onsible for Regul                                          | atory Compliance                                                                                                   |                                                              |                                 |                             |
| Same address                                                                                                    | as the Actor organisat                                     | ion address                                                                                                    |                                                              |                                 |                             |
|                                                                                                    |                                                            |                                                                                                    |                                                              |                                 |                             |
| Street informa                                                                                                    | tion, if applicable                                        |                                                                                                    |                                                              |                                 |                             |
| Street informative Yes                                                                                                    | tion, if applicable                                        | Street information is required unless you                                                                          | u select the option - No                                     |                                 |                             |
| Street informative Yes * Street:                                                                                                    | tion, if applicable                                        | Street information is required unless you                                                                          | u select the option - No<br>Street number:                   |                                 |                             |
| Street informative<br>Yes * Street:                                                                                                    | tion, if applicable                                        | Street Information is required unless you                                                                          | u select the option - No<br>Street number:                   |                                 |                             |
| Street informa<br>Yes * Street:<br>Address line 2:                                                                                                    | tion, if applicable                                        | Street Information is required unless you                                                                          | u select the option - No<br>Street number:                   |                                 |                             |
| Street informat<br>Yes * Street:<br>Address line 2:                                                                                                    | tion, if applicable                                        | Street Information is required unless you                                                                          | u select the option - No<br>Street number:                   |                                 |                             |
| Street informa<br>Yes                                                                                                    | tion, if applicable                                        | Street information is required unless you                                                                          | u select the option - No<br>Street number:                   |                                 |                             |
| Street informa<br>Yes * Street:                                                                                                    | tion, if applicable                                        | Street Information is required unless you                                                                          | u select the option - No<br>Street number:                   |                                 |                             |
| Street informa<br>Yes * Street:<br>Address line 2:                                                                                                    | tion, if applicable                                        | Street information is required unless you                                                                          | u select the option - No<br>Street number:                   |                                 |                             |
| Street informa<br>Yes * Street:<br>Address line 2:<br>PO box<br>Latitude:                                                                                                    | tion, if applicable                                        | Street Information is required unless you                                                                          | u select the option - No<br>Street number:                   |                                 |                             |
| Street informa<br>Yes * Street<br>Address line 2:<br>PO box:<br>Latitude:<br>Latitude:                                                                                                    | tion, if applicable<br>No                                  | Street Information is required unless you     congitude:     congitude:     congitude format example: 178.34354353 | u select the option - No<br>Street number:                   |                                 |                             |
| Street informa<br>Yes Address line 2:<br>Address line 2:<br>Latitude:<br>Latitude format examp<br>* City name:                                                                                                    | tion, if applicable<br>No                                  | Street Information is required unless you     congitude:     .ongitude format example: 178.34354353                | select the option - No Street number: Postal code:           |                                 |                             |
| Street informa<br>Yes Address line 2:<br>Address line 2:<br>Latitude:<br>Latitude format examp<br>* City name:                                                                                                    | tion, if applicable<br>No                                  | Street information is required unless you     congitude:                                                           | select the option - No Street number:                        |                                 |                             |
| Street informa<br>Yes Address line 2:<br>Address line 2:<br>Latitude :<br>Latitude :<br>Latitude :<br>City name:<br>Country:                                                                                                    | tion, if applicable<br>No                                  | Street information is required unless you     congilude:                                                           | u select the option - No Street number:                      |                                 |                             |
| Street informa<br>Yes Address line 2:<br>Address line 2:<br>Latitude:<br>Latitude format examp<br>* City name:<br>* Country:<br>-                                                                                                    | tion, if applicable<br>No                                  | Street information is required unless you     congilude:                                                           | u select the option - No Street number:  Postal code:        |                                 |                             |
| Street informa<br>Yes * Street<br>Address line 2:<br>Control Control Co | tion, if applicable No L L L L L L L L L L L L L L L L L L | Street information is required unless you     congitude:                                                           | u select the option - No Street number:  Postal code:        |                                 |                             |
| Street informat<br>Yes * Street:<br>Address line 2:<br>Council and the strength of the strength of the  | tion, if applicable No L L L L L L L L L L L L L L L L L L | Street information is required unless you     congilude.     congilude format example: 178.34354353                | u select the option - No<br>Street number:<br>* Postal code: |                                 |                             |

Abbildung 13 - Registrierung von Akteuren: Schritt 4, "Compliance-Verantwortlicher"

#### Compliance-Verantwortlicher

Die Person innerhalb Ihrer Organisation, die für die Einhaltung der Regulierungsvorschriften (Compliance) verantwortlich ist. Siehe Artikel 15 der <u>Verordnung (EU) 2017/745</u>.

8. Geben Sie die Angaben zu dieser Person ein und nennen Sie ihre/n Verantwortungsbereich/e.

Um eine weitere Person mit dieser Funktion hinzuzufügen, klicken Sie auf Neuen Compliance-Verantwortlichen hinzufügen.

Klicken Sie auf Speichern & Weiter.

*Ergebnis:* In Schritt **5** werden Sie aufgefordert, zu bestätigen, dass Sie der Lokale Akteurs-Administrator für die Organisation sein werden:

| Actor<br>identification | Actor address                    | Contact<br>details            | Regulatory<br>Persons              | 5<br>Registering<br>Local Actor<br>Administrator | 6<br>Competent<br>Authority |
|-------------------------|----------------------------------|-------------------------------|------------------------------------|--------------------------------------------------|-----------------------------|
| Registering l           | Local Actor Admin                | istrator                      |                                    |                                                  |                             |
| EU Login person         | al data 🤢                        |                               |                                    |                                                  |                             |
| First name:             |                                  | L                             | .ast name:                         |                                                  |                             |
|                         |                                  |                               |                                    |                                                  |                             |
| Email:                  |                                  |                               |                                    |                                                  |                             |
|                         | þ.                               |                               |                                    |                                                  |                             |
| EUDAMED perso           | nal data 🤀                       |                               |                                    |                                                  |                             |
| * First name:           |                                  |                               | Last name:                         |                                                  |                             |
| magino                  |                                  |                               | Investigation                      |                                                  |                             |
| EUDAMED email * Email:  | of the user for the actor        | r 🚯                           |                                    |                                                  |                             |
| * Signed declarat       | ion:                             |                               |                                    |                                                  |                             |
| Please use the          | declaration template below. Only | signed declarations following | g this template will be considered |                                                  |                             |
| Download signed declar  | ration template                  |                               |                                    |                                                  |                             |
| Browse                  | I                                |                               |                                    |                                                  |                             |
| * Are you a sub-contra  | actor for this actor?:           |                               |                                    |                                                  |                             |
| ○ No                    |                                  |                               |                                    |                                                  |                             |
| ○ Yes                   |                                  |                               |                                    |                                                  |                             |
| Save registration       | Save & Next >                    |                               |                                    |                                                  |                             |

Abbildung 14 – Registrierung von Akteuren: Schritt 5, "Registrieren des Lokalen Akteurs-Administrators"

| Die Person, die als Erste Angaben zu einem Akteur in EUDAMED eingibt, wird automat<br>zum LAA für diesen Akteur, sobald die Registrierung akzeptiert wurde.                                                | sch  |
|----------------------------------------------------------------------------------------------------|------|
|                                                                                                    | 0011 |
| Als LAA konnen Sie samtliche Angaben zu Ihrem Akteur in EUDAMED (z. B. Name,<br>Anschrift, MwStNummer usw.) sowie Zugangsanträge verwalten (siehe Abschnitt 2.2<br>Zugangsanträge von Nutzern validieren). | 2:   |
| Es ist bewährte Praxis, dass jeder Akteur über <b>mindestens zwei LAA</b> verfügt, von der<br>mindestens einer keinem Unterauftragnehmer angehören sollte.                                                 | nen  |

9. Überprüfen und vervollständigen Sie die Angaben auf der Seite.

Laden Sie die unterzeichnete Erklärung – **ausschließlich als PDF** – über die Schaltfläche **Durchsuchen** hoch.

Wenn Sie angeben, dass Sie ein **Unterauftragnehmer** sind, öffnet sich am Ende der Seite ein zusätzlicher Abschnitt, in dem Sie aufgefordert werden, Ihr als Unterauftragnehmer tätiges Unternehmen zu identifizieren:

| * Are you a sub-contractor for this actor?: |                                                             |                |
|---------------------------------------------|-------------------------------------------------------------|----------------|
| ○ No                                        |                                                             |                |
| O Yes                                       |                                                             |                |
| * Company name:                             |                                                             |                |
|                                             |                                                             |                |
|                                             |                                                             |                |
| * Telephone number:                         |                                                             |                |
|                                             |                                                             |                |
| Telephone format example: +32 x xxx xx xx   |                                                             |                |
| * Company email address:                    |                                                             |                |
|                                             |                                                             |                |
|                                             |                                                             |                |
| Street information, if applicable           |                                                             |                |
| Yes No                                      | Street information is required unless you select the option | n - No         |
| * Street                                    |                                                             | Street number  |
| Sueer                                       |                                                             |                |
|                                             |                                                             |                |
| Address line 2:                             |                                                             |                |
|                                             |                                                             |                |
|                                             |                                                             |                |
| PO box:                                     |                                                             |                |
|                                             |                                                             |                |
|                                             |                                                             |                |
| Latitude:                                   | Longitude:                                                  |                |
|                                             |                                                             |                |
| Latitude format example: -15.4543           | Longitude format example: 178.34354353                      |                |
| * City name:                                |                                                             | * Postal code: |
|                                             |                                                             |                |
| * Country:                                  |                                                             |                |
|                                             |                                                             |                |
|                                             |                                                             |                |
|                                             |                                                             |                |
| Save registration Save & Next >             |                                                             |                |
|                                             |                                                             |                |

Abbildung 15 – Registrierung von Akteuren: Schritt 5, "Sind Sie ein Unterauftragnehmer für diesen Akteur?"

10. Geben Sie die Angaben zum Unterauftragnehmer ein und klicken Sie auf **Speichern & Weiter**, um zum letzten Schritt zu gelangen.

*Ergebnis:* Schritt **6** wird angezeigt:

| Actor                                      | Actor address                          | Contact<br>details     | Regulatory<br>Persons | Registering<br>Local Actor<br>Administrator | Competent<br>Authority |
|--------------------------------------------|----------------------------------------|------------------------|-----------------------|---------------------------------------------|------------------------|
| Competent                                  | Authority                              |                        |                       |                                             |                        |
| * Select the competen                      | t authority which will validate this a | actor:                 |                       |                                             |                        |
| -                                          |                                        | -                      |                       |                                             |                        |
| L                                          |                                        |                        |                       |                                             |                        |
|                                            |                                        |                        |                       |                                             |                        |
| Any other inform                           | mation of significance fo              | r the competent author | ty                    |                                             |                        |
| Any other inform<br>Additional Information | mation of significance fo              | r the competent author | ty                    |                                             |                        |
| Any other inform                           | mation of significance fo              | r the competent author | ty                    |                                             |                        |
| Any other inform<br>Additional Information | mation of significance fo              | r the competent author | ty                    |                                             |                        |
| Any other inform<br>Additional Information | nation of significance fo              | r the competent author | ty                    |                                             |                        |
| Any other inform<br>Additional Information | nation of significance fo              | r the competent author | ty                    |                                             |                        |
| Any other inform                           | mation of significance fo              | r the competent author | ty                    |                                             |                        |

Abbildung 16 - Registrierung von Akteuren: Schritt 6, "Zuständige Behörde"

11. Wählen Sie die zuständige Behörde aus, die Ihren Registrierungsantrag validieren wird (falls sie nicht bereits eingetragen ist).

Sie können zusätzliche Informationen angeben, die aus Ihrer Sicht für die zuständige Behörde von Relevanz sein könnten.

- 12. Um eine Übersicht Ihres ausgefüllten Registrierungsformulars anzuzeigen und die Informationen vor dem Absenden zu prüfen, klicken Sie auf Vorschau.
- 13. Überprüfen Sie die Angaben auf dem Formular und klicken Sie dann am Ende der Seite auf Registrierung des Akteurs übermitteln.

Ergebnis: Es erscheint ein Dialogfeld zur Bestätigung:

| Subr    | nit your actor registration request                                                                                                    |
|---------|----------------------------------------------------------------------------------------------------|
| X       | Status of your request<br>Your request has been saved and is ready to be submitted.                                                                                                    |
| $\succ$ | Outcome by email<br>The outcome of the examination will be communicated to to the email address provided.<br>Meanwhile, you may view your data and the progress of the examination by visiting "See<br>my pending requests" in your EUDAMED account. |
| C       | Cancel                                                                                                    |

Abbildung 17 – Übermittlungsbestätigung

14. Lesen Sie die Informationen und klicken Sie dann auf Bestätigen.

Ergebnisse:

 – Ihr Registrierungsantrag wird unmittelbar mit dem Status "Übermittelt" in Ihrer Liste "Offene Anträge" gespeichert.

- Er erhält eine einmalige Antrags-ID und wird an die zuständige Behörde übermittelt:

| Actor registration                                                                                                    |
|----------------------------------------------------------------------------------------------------|
| Congratulations. You have successfully submitted your actor registration request.<br>Your application ID is APP000000021 |
| What do you want to do now?                                                                                              |
| /iew the request you just created<br>/iew all of your requests<br>Create another request                                 |
|                                                                                                    |

Abbildung 18 – Übermittlung bestätigen

15. Sie werden benachrichtigt, wenn Ihr Antrag angenommen oder abgelehnt wurde.

- Ihre Registrierung wurde genehmigt (außer f
  ür nicht in der EU ans
  ässige Hersteller)
- 1. Wenn Sie sich das nächste Mal bei EUDAMED anmelden, werden Sie aufgefordert, Ihren Rechten und Pflichten als Lokaler Akteurs-Administrator für diesen Akteur zuzustimmen.

*Ergebnis:* Sie können den Rechtshinweis herunterladen, indem Sie im orangefarbenen Feld auf **Rechtshinweis herunterladen** klicken:

| Home | Tasks 🗸          | Search & view 🗸     | Help      | ~               |
|------|------------------|---------------------|-----------|-----------------|
|      |                  |                     |           |                 |
| User | rights a         | and obligati        | ons       | disclaimer      |
| 🚹 Ac | tor/organisation | name -              | vnload di | <u>sclaimer</u> |
|      | ept the user rig | hts and obligations |           |                 |
| 1    | lext             |                     |           |                 |

Abbildung 19 - Bestätigung Ihrer Registrierung: Rechtshinweis

2. Klicken Sie auf Ich akzeptiere die Nutzerrechte und -pflichten und dann auf Weiter. *Ergebnis:* Sie werden aufgefordert, Ihre E-Mail-Adresse für das Modul *Akteure* zu bestätigen.

| Actor notification email address |          |  |  |  |  |  |
|----------------------------------|----------|--|--|--|--|--|
| Actor Data:                      | * Email: |  |  |  |  |  |
| Validate                         | Cancel   |  |  |  |  |  |

Abbildung 20 – Bestätigung Ihrer E-Mail-Adresse

#### Ihre Registrierung wurde abgelehnt (außer f ür nicht in der EU ans ässige Hersteller)

1. Wurde Ihr Antrag nicht genehmigt, wird er weiterhin in Ihrer Liste mit offenen Anträgen geführt. Wenn Sie sich das nächste Mal bei EUDAMED anmelden, wird die Seite "Meine offenen Anträge" als Startseite erscheinen.

*Ergebnis:* Die Seite mit den offenen Anträgen zeigt die Liste mit Registrierungsanträgen und ihren aktuellen Status:

| My pending requests<br>You can view the status of your requests below<br>You do not have any pending access requests for the moment |                     |              |         |         |                    |                      |    |       |
|----------------------------------------------------------------------------------------------------|---------------------|--------------|---------|---------|--------------------|----------------------|----|-------|
| EU Login details     New access requests or the moment       Name:     Username:       Email:     My actor registration requests    |                     |              |         |         |                    |                      |    |       |
| EUDAMED details                                                                                                    | Application ID      | Role It      | Name 11 | City If | Date of request 17 | State                | Ac | tions |
| Name:                                                                                                    | APP000000041        | Manufacturer | 6aper10 | 65      | 2020-08-19         | Correction Requested |    |       |
|                                                                                                    | New actor registrat | ion request  |         |         |                    |                      |    |       |

Abbildung 21 – Seite "Meine offenen Anträge"

2. Klicken Sie auf die Schaltfläche Aktionen neben Ihrem Antrag. Sie können Ihren Registrierungsantrag anzeigen und ändern, wenn er den Status "Berichtigung angefordert" hat.

# Anträge mit dem Status "*Abgelehnt*" können nicht geändert oder erneut übermittelt werden.

*Ergebnis:* Die Begründung, die die zuständige Behörde für die Ablehnung anführt, wird angezeigt:

| Actor<br>Identification | 2<br>Actor address               | 3<br>Contact<br>details                              | 4<br>Regulatory<br>Persons | 5<br>Registering<br>Local Actor<br>Administrator | 6<br>Competent<br>Authority     |                                                                     |
|-------------------------|----------------------------------|------------------------------------------------------|----------------------------|--------------------------------------------------|---------------------------------|---------------------------------------------------------------------|
| Actor identi            | fication                         |                                                      |                            |                                                  |                                 |                                                                     |
| * Role:<br>Manufacturer |                                  |                                                      |                            |                                                  |                                 |                                                                     |
| * Country:<br>Belgium   |                                  |                                                      |                            |                                                  |                                 |                                                                     |
| * Organisation name:    |                                  | * Select organisation language:<br>All languages 🔝 👻 |                            |                                                  |                                 |                                                                     |
| Add organisation        | name in another language         |                                                      |                            |                                                  |                                 |                                                                     |
| Abbreviated organisat   | ion name:                        | Select abbreviated organisation name                 | e language:                | Previous ass                                     | essment(s)                      | -                                                                   |
|                         |                                  | •                                                    |                            | Application ID:                                  | APP ( STATE OF A                | Date of submission: 2020-08-19                                      |
| Add abbreviated         | organisation name in another lan | guage                                                |                            | 2020-08-19                                       | Agence Facilitate des Medicanes | its al des Produits de Dantelfederaal Agentechep<br>Anelligenductes |
| OUT information         |                                  |                                                      |                            |                                                  | Reason for rejection Duplicate  | •                                                                   |

Abbildung 22 – Ablehnungsgrund und erneute Übermittlung Ihres Antrags

3. Bearbeiten Sie Anträge, die mit dem Hinweis "*Berichtigung angefordert*" versehen sind, und übermitteln Sie sie ggf. erneut zur Validierung.

### 2.1.1.2 Registrierung als nicht in der EU ansässiger Hersteller

Wenn Sie ein Hersteller sind, der **nicht in der EU ansässig ("niedergelassen")** ist, weicht das Registrierungsverfahren von dem in Abschnitt 2.1.1.1 beschriebenen Verfahren ab.

Zusätzlich müssen Sie den Bevollmächtigten nennen, dem Sie ein Mandat erteilt haben (falls Sie mehr als einen Bevollmächtigten haben, geben Sie über die einmalige Registrierungsnummer (SRN) an, welcher der Hauptbevollmächtigte ist).

Ihr Bevollmächtigter überprüft die Angaben aus Ihrer Registrierung, bevor der Antrag der zuständigen Behörde zur Validierung übermittelt wird. Zu diesem Zwecke muss der Bevollmächtigte sich vorab in EUDAMED registriert haben.

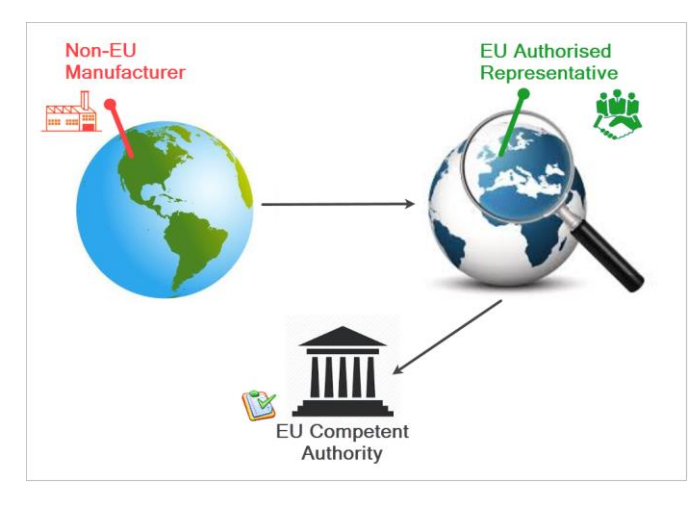

#### • Registrierung eines nicht in der EU ansässigen Herstellers

- 1. Melden Sie sich mit Ihrem EU-Login-Konto bei EUDAMED an.
- 2. Wählen Sie das Feld **REGISTRIERUNG EINES AKTEURS** auf der Seite "Registrierung von Nutzern und Akteuren".

Actor registration Disclaimer Submission Notification After submission, EUDAMED will notify the National Competent lease be aware that once you click submit, you will not be able to make further changes to your data. Authority who will examine your request and, if you are a from a non EU country, your Authorised Representative will also be notified Status of your request Outcome by email If your request is approved, you will be authorised to carry out Local The outcome of the examination will be communicated to you by email to the address on the previous page. Meanwhile, you may vie your data and the progress of the examination by visiting See my Administrator tasks for the actor under registration (See the User Guide) Pending Requests in your EUDAMED account □ I have read and agree to the above disclaimer Next Cancel Abbildung 23 – Registrierung von Akteuren: Seite mit Rechtshinweis

Ergebnis: Ihnen wird ein Online-Rechtshinweis angezeigt.

3. Lesen Sie den Rechtshinweis, setzen Sie das Häkchen bei Ich habe den Rechtshinweis gelesen und klicken Sie dann auf Weiter.

*Ergebnis:* Sie werden zur Eingabe von allgemeinen Informationen über den Hersteller aufgefordert, um Doppeleinträge zu vermeiden:

| Actor registration                                                                                                    |  |  |  |  |  |  |
|----------------------------------------------------------------------------------------------------|--|--|--|--|--|--|
| Please note that you have to submit an actor registration request for each actor role your company may have:<br>Authorised representative - AR |  |  |  |  |  |  |
| Importer - IM<br>Manufacturer - MF<br>System/procedure pack producer - PR                                                                      |  |  |  |  |  |  |
| Create new actor                                                                                                    |  |  |  |  |  |  |
| inter your actor data to register your organisation                                                                                            |  |  |  |  |  |  |
| Role:<br>Manufacturer                                                                                                    |  |  |  |  |  |  |
| Country:                                                                                                    |  |  |  |  |  |  |
| Belgium                                                                                                    |  |  |  |  |  |  |
| Actor / organisation name:                                                                                                    |  |  |  |  |  |  |
| Sample MF                                                                                                    |  |  |  |  |  |  |
| Next                                                                                                    |  |  |  |  |  |  |

Abbildung 24 – Registrierung: erste Seite, "Neuen Akteur erstellen"

4. Wählen Sie die Funktion und das Land, geben Sie den Namen Ihres Herstellers ein und klicken Sie auf Weiter.

| 0                        | 2                              | 3                                            | 4                     | 5                                           | 6                      |
|--------------------------|--------------------------------|----------------------------------------------|-----------------------|---------------------------------------------|------------------------|
| Actor                    | Actor address                  | Contact<br>details                           | Regulatory<br>Persons | Registering<br>Local Actor<br>Administrator | Competent<br>Authority |
| Actor identifi           | ication                        |                                              |                       |                                             |                        |
| * Role:<br>Manufacturer  |                                |                                              |                       |                                             |                        |
| * Country:<br>Belgium    |                                |                                              |                       |                                             |                        |
| * Organisation name:     |                                | * Select organisation language:              |                       |                                             |                        |
| Sample MF                |                                | - •                                          |                       |                                             |                        |
| Add organisation r       | name in another language       |                                              |                       |                                             |                        |
| Abbreviated organisatio  | n name:                        | Select abbreviated organisation              | name language:        |                                             |                        |
|                          |                                | - •                                          |                       |                                             |                        |
| Add abbreviated o        | rganisation name in another la | anguage                                      |                       |                                             |                        |
|                          |                                |                                              |                       |                                             |                        |
| VAT information          |                                |                                              |                       |                                             |                        |
| Yes 🚺 No                 | VAT information i              | s required unless you select the option - No |                       |                                             |                        |
| * VAT number:            |                                |                                              |                       |                                             |                        |
|                          |                                |                                              |                       |                                             |                        |
|                          |                                |                                              |                       |                                             |                        |
| EORI number:             |                                |                                              |                       |                                             |                        |
|                          |                                |                                              |                       |                                             |                        |
| National trade register: |                                |                                              |                       |                                             |                        |
|                          |                                |                                              |                       |                                             |                        |
| Organisation identific   | ation document                 |                                              |                       |                                             |                        |
| Browse                   |                                |                                              |                       |                                             |                        |
|                          |                                |                                              |                       |                                             |                        |
| Savo registration        | Savo & Novt +                  |                                              |                       |                                             |                        |
| Save registration        | Save & Next >                  |                                              |                       |                                             |                        |

*Ergebnis:* Schritt **1** des Registrierungsverfahrens erscheint:

Abbildung 25 – Registrierung: Schritt 1, "Identifizierung des Akteurs"

5. Geben Sie alle Informationen ein, die benötigt werden, um den Hersteller zu identifizieren. Sie können jede Art von Dokument hochladen, die geeignet ist, um Ihren Antrag zu validieren –

#### allerdings nur in Form eines PDFs.

#### Klicken Sie auf Speichern & Weiter.

*Ergebnis:* Schritt **2** wird angezeigt:

|                         | 2                            | 3             | 4                  | 5                     | 6                                           | 7                     |
|-------------------------|------------------------------|---------------|--------------------|-----------------------|---------------------------------------------|-----------------------|
| Actor<br>identification | Authorised<br>Representative | Actor address | Contact<br>details | Regulatory<br>Persons | Registering<br>Local Actor<br>Administrator | Competen<br>Authority |
| Authorised              | Representativ                | e             |                    |                       |                                             |                       |
| Select an auth          | orised representativ         | e             |                    |                       |                                             |                       |
| I know the SI           | RN                           |               |                    |                       |                                             |                       |
| SRN:                    |                              |               |                    |                       |                                             |                       |
|                         |                              |               |                    |                       |                                             |                       |
| Find                    |                              |               |                    |                       |                                             |                       |
|                         |                              |               |                    |                       |                                             |                       |
| Mandate validi          | ty dates                     |               |                    |                       |                                             |                       |
| From:                   | To:                          |               |                    |                       |                                             |                       |
|                         | <b>m</b>                     | <b>m</b>      |                    |                       |                                             |                       |
| /YYY-MM-DD              | YYYY-MM-DD                   | ;             |                    |                       |                                             |                       |
|                         |                              |               |                    |                       |                                             |                       |
| Upload summ             | nary mandate docum           | ient:         |                    |                       |                                             |                       |
| Browse                  |                              |               |                    |                       |                                             |                       |
|                         |                              |               |                    |                       |                                             |                       |
| Coue registratio        | Cause & Novel A              |               |                    |                       |                                             |                       |
| Save registration       | Save & Next >                |               |                    |                       |                                             |                       |

Abbildung 26– Registrierung eines nicht in der EU ansässigen Herstellers: Schritt 2, "Bevollmächtigter"

- Geben Sie die erforderlichen Daten ein:
  - 6.1 Identifizierung Ihres Bevollmächtigten:

Ist Ihnen die einmalige Registrierungsnummer (SRN) bekannt?

Wählen Sie Ich kennen die SRN, klicken Sie auf Suchen und wählen Sie die Nummer aus.

#### Ist Ihnen die SRN nicht bekannt?

Entfernen Sie den Haken bei Ich kenne die SRN, wählen Sie das Land aus und geben Sie den Namen des Bevollmächtigten ein. Klicken Sie auf Suchen und wählen Sie das richtige Ergebnis aus.

- 6.2 Geben Sie das Anfangs- und Enddatum der Gültigkeit des schriftlichen Mandats an, das Ihre Organisation dem Bevollmächtigten erteilt hat.
- 6.3 Klicken Sie im Abschnitt Dokument Mandatsübersicht hochladen auf Durchsuchen, wählen Sie den Speicherort des unterzeichneten Mandats (ausschließlich als PDF) und klicken Sie auf Öffnen.
  - Die Datei erscheint unter "Dokument Mandatsübersicht hochladen". Sie können sie entfernen, indem Sie neben dem Dateinamen auf das X klicken.

6.4 Klicken Sie auf Speichern & Weiter.

*Ergebnis:* Schritt **3** wird angezeigt:

Wenn Sie Ihren Bevollmächtigten auf der Such-Seite nicht finden, kontaktieren Sie ihn, um seine SRN zu verifizieren. Es kann sein, dass er sich noch nicht bzw. unter einem anderen Namen registriert hat. 6.

Sie müssen nicht den vollständigen Mandatstext hochladen.

Eine Übersicht/ein Auszug mit dem Anfangs-/Enddatum, Angaben zum Hersteller und Bevollmächtigten sowie eine Liste der generischen Produktgruppen, für die das Mandat gilt, genügen.

| 0                       | <b>O</b>                     | 3                                   | 4                                | 5                     | 6                                           | 7                     |
|-------------------------|------------------------------|-------------------------------------|----------------------------------|-----------------------|---------------------------------------------|-----------------------|
| Actor<br>identification | Authorised<br>Representative | Actor address                       | Contact details                  | Regulatory<br>Persons | Registering<br>Local Actor<br>Administrator | Competen<br>Authority |
| Actor addr              | ess                          |                                     |                                  |                       |                                             |                       |
| Street informatio       | on, if applicable            |                                     |                                  |                       |                                             |                       |
| Yes                     | No                           | Street information is required u    | nless you select the option - No |                       |                                             |                       |
| * Street:               |                              |                                     | Street number:                   |                       |                                             |                       |
|                         |                              |                                     |                                  |                       |                                             |                       |
| Address line 2:         |                              |                                     |                                  |                       |                                             |                       |
|                         |                              |                                     |                                  |                       |                                             |                       |
| PO box:                 |                              |                                     |                                  |                       |                                             |                       |
|                         |                              |                                     |                                  |                       |                                             |                       |
| Latitude:               |                              | Longitude:                          |                                  |                       |                                             |                       |
|                         |                              |                                     |                                  |                       |                                             |                       |
| atitude format example: | -15.4543                     | Longitude format example: 178.34354 | 353                              |                       |                                             |                       |
| * City name:            |                              |                                     | * Postal code:                   |                       |                                             |                       |
|                         |                              |                                     |                                  |                       |                                             |                       |
| * Country:              |                              |                                     |                                  |                       |                                             |                       |
| nusu alla               |                              |                                     |                                  |                       |                                             |                       |
| Save registration       | n Save & Next                |                                     |                                  |                       |                                             |                       |

Abbildung 27 – Assistent für die Registrierung eines nicht in der EU ansässigen Herstellers: Schritt 3, "Anschrift des Akteurs"

7. Geben Sie die Adressangaben des Herstellers ein und klicken Sie auf Speichern & Weiter.

Ergebnis: Schritt 4 wird angezeigt:

| Actor<br>identification                     | Authorised<br>Representative                             | Actor address | 4<br>Contact<br>details | 5<br>Regulatory<br>Persons | 6<br>Registering<br>Local Actor<br>Administrator | 7<br>Competent<br>Authority |
|---------------------------------------------|----------------------------------------------------------|---------------|-------------------------|----------------------------|--------------------------------------------------|-----------------------------|
| Actor conta                                 | act details                                              |               |                         |                            |                                                  |                             |
| Contact details<br>Note: These details will | s for Competent Aut<br>be visible only to competent auth | horities      |                         |                            |                                                  |                             |
| First name:                                 |                                                          |               | Last name:              |                            |                                                  |                             |
|                                             |                                                          |               |                         |                            |                                                  |                             |
| * Email:                                    |                                                          |               |                         |                            |                                                  |                             |
|                                             |                                                          |               |                         |                            |                                                  |                             |
| Telephone:                                  |                                                          |               |                         |                            |                                                  |                             |
|                                             |                                                          |               |                         |                            |                                                  |                             |
| Telephone format examp                      | le: +32 x xxx xx xx                                      |               |                         |                            |                                                  |                             |
| Public contact                              | details                                                  |               |                         |                            |                                                  |                             |
| Note: These details will                    | be visible to the public                                 |               |                         |                            |                                                  |                             |
| * Email:                                    |                                                          |               |                         |                            |                                                  |                             |
|                                             |                                                          |               |                         |                            |                                                  |                             |
| Telephone:                                  |                                                          |               |                         |                            |                                                  |                             |
|                                             |                                                          |               |                         |                            |                                                  |                             |
| Telephone format examp                      | le: +32 x xxx xx xx                                      |               |                         |                            |                                                  |                             |
| Web site:                                   |                                                          |               |                         |                            |                                                  |                             |
|                                             |                                                          |               |                         |                            |                                                  |                             |
|                                             |                                                          |               |                         |                            |                                                  |                             |
| Save registration                           | n <u>Save &amp; Next</u> ≯                               |               |                         |                            |                                                  |                             |

Abbildung 28 - Registrierung eines nicht in der EU ansässigen Herstellers: Schritt 4, "Kontaktdaten"

8. Geben Sie die E-Mail-Adresse und andere nützliche Informationen zu den Kontaktstellen des Herstellers ein.

Es gibt getrennte Bereiche für die Kontaktdaten, die von den zuständigen Behörden genutzt werden sollen, und für diejenigen, die für die Öffentlichkeit sichtbar sind.

Klicken Sie auf Speichern & Weiter.

*Ergebnis:* In Schritt **5** werden Sie aufgefordert, einen oder mehrere Compliance-Verantwortliche bei Ihrem Hersteller zu nennen.

| 0                      | 0                            |                                   | 0                                 | 5                     | 6                                           | 7                      |
|------------------------|------------------------------|-----------------------------------|-----------------------------------|-----------------------|---------------------------------------------|------------------------|
| Actor<br>dentification | Authorised<br>Representative | Actor address                     | Contact<br>details                | Regulatory<br>Persons | Registering<br>Local Actor<br>Administrator | Competent<br>Authority |
| Person Res             | sponsible for R              | egulatory Com                     | oliance                           |                       |                                             |                        |
| Regulatory Per         | rsons                        |                                   |                                   |                       |                                             |                        |
| First name:            |                              |                                   | * Last name:                      |                       |                                             |                        |
|                        |                              |                                   |                                   |                       |                                             |                        |
| Email:                 |                              |                                   |                                   |                       |                                             |                        |
| Telephone number       |                              |                                   |                                   |                       |                                             |                        |
|                        |                              |                                   |                                   |                       |                                             |                        |
| ephone format examp    | ie: +32 x xxx xx xx          |                                   |                                   |                       |                                             |                        |
| sponsible for:         |                              |                                   |                                   |                       |                                             |                        |
|                        |                              |                                   |                                   |                       |                                             |                        |
|                        |                              |                                   |                                   |                       |                                             |                        |
|                        |                              |                                   | 1                                 |                       |                                             |                        |
| Person Res             | nonsible for Regulat         | on/ Compliance                    |                                   |                       |                                             |                        |
| □ Same addres          | is as the Actor organisation | address                           |                                   |                       |                                             |                        |
|                        |                              |                                   |                                   |                       |                                             |                        |
| Street inform          | ation, if applicable         | _                                 |                                   |                       |                                             |                        |
| Yes                    | No                           | Street information is required up | inless you select the option - No |                       |                                             |                        |
| * Street:              |                              |                                   | Street number:                    |                       |                                             |                        |
|                        |                              |                                   |                                   |                       |                                             |                        |
| Address line 2         |                              |                                   |                                   |                       |                                             |                        |
|                        |                              |                                   |                                   |                       |                                             |                        |
| PO box:                |                              |                                   |                                   |                       |                                             |                        |
|                        |                              |                                   |                                   |                       |                                             |                        |
| Latitude:              | Lo                           | ngitude:                          |                                   |                       |                                             |                        |
| Latitude format exan   | nole: -15 4543               | noitude format example: 178.34354 | 353                               |                       |                                             |                        |
| * City name:           |                              | •                                 | * Postal code:                    |                       |                                             |                        |
|                        |                              |                                   |                                   |                       |                                             |                        |
| * Country:             |                              |                                   |                                   |                       |                                             |                        |
|                        | -                            |                                   |                                   |                       |                                             |                        |
|                        | - I - I                      |                                   |                                   |                       |                                             |                        |
| Add a new Re           | guiatory Person              |                                   |                                   |                       |                                             |                        |
| Savo registratio       | n Save & Next >              |                                   |                                   |                       |                                             |                        |

Abbildung 29 – Registrierung eines nicht in der EU ansässigen Herstellers: Schritt 5, "Compliance-Verantwortlicher"

#### Compliance-Verantwortlicher

Eine Person innerhalb Ihrer Organisation, die für die Einhaltung der Regulierungsvorschriften (Compliance) verantwortlich ist. Siehe Artikel 15 der <u>Verordnung (EU) 2017/745</u>.

9. Geben Sie die Angaben zu dieser Person ein und nennen Sie ihre/n Verantwortungsbereich/e.

Um eine weitere Person mit dieser Zuständigkeit hinzuzufügen, klicken Sie unten auf der Seite auf Neuen Compliance-Verantwortlichen hinzufügen.

Klicken Sie auf Speichern & Weiter.

*Ergebnis:* In Schritt **③** werden Sie aufgefordert, zu bestätigen, dass Sie der Lokale Akteurs-Administrator (LAA) für diesen Akteur sind (nach der Genehmigung des Antrags wird die Person, die als erste Angaben zum Akteur in EUDAMED eingetragen hat, automatisch zum LAA):

| Actor<br>identification          | Authorised<br>Representative | Actor address                | Contact<br>details          | Regulatory<br>Persons | 6<br>Registering<br>Local Actor<br>Administrator | Competent<br>Authority |
|----------------------------------|------------------------------|------------------------------|-----------------------------|-----------------------|--------------------------------------------------|------------------------|
| Registerin                       | g Local Actor A              | dministrator                 |                             |                       |                                                  |                        |
| EU Login pers                    | sonal data 🟮                 |                              |                             |                       |                                                  |                        |
| First name:                      |                              |                              | Last name:                  |                       |                                                  |                        |
|                                  |                              |                              | (acceptation                |                       |                                                  |                        |
| Email:                           |                              |                              |                             |                       |                                                  |                        |
|                                  |                              |                              |                             |                       |                                                  |                        |
|                                  | raanal data 🔒                |                              |                             |                       |                                                  |                        |
| * First name:                    |                              |                              | * Last name:                |                       |                                                  |                        |
| (inte                            |                              |                              | (1)                         |                       |                                                  |                        |
|                                  |                              |                              |                             |                       |                                                  |                        |
| EUDAMED em                       | ail of the user for th       | e actor 🤨                    |                             |                       |                                                  |                        |
| * Email:                         |                              |                              |                             |                       |                                                  |                        |
| an ingenited                     | 1.000                        |                              |                             |                       |                                                  |                        |
|                                  |                              |                              |                             |                       |                                                  |                        |
| <ul> <li>Signed decla</li> </ul> | iration:                     |                              |                             |                       |                                                  |                        |
| Please use                       | the declaration template bel | ow. Only signed declarations | following this template wil | l be considered       |                                                  |                        |
| Download signed d                | eclaration template          |                              |                             |                       |                                                  |                        |
| Download signed d                |                              |                              |                             |                       |                                                  |                        |
| Browse                           |                              |                              |                             |                       |                                                  |                        |
|                                  |                              |                              |                             |                       |                                                  |                        |
| * Are you a sub-co               | ontractor for this actor?:   |                              |                             |                       |                                                  |                        |
| O No                             |                              |                              |                             |                       |                                                  |                        |
| ⊖ Yes                            |                              | _                            |                             |                       |                                                  |                        |
| Save registration                | on Save & Next >             |                              |                             |                       |                                                  |                        |
|                                  |                              |                              |                             |                       |                                                  |                        |

Abbildung 30 – Registrierung eines nicht in der EU ansässigen Herstellers: Schritt 6, "Registrieren des Lokalen Akteurs-Administrators"

10. Überprüfen und vervollständigen Sie die Angaben auf der Seite.

Laden Sie die unterzeichnete Erklärung – ausschließlich als PDF – über die Schaltfläche Durchsuchen hoch.

Klicken Sie auf Speichern & Weiter.

*Ergebnis:* Der letzte Schritt wird angezeigt: Sie sehen Informationen zur zuständigen Behörde, die Ihren Registrierungsantrag validieren wird (die Behörde, die für Ihren Bevollmächtigten zuständig ist).

| Actor<br>identification                                                                              | Authorised<br>Representative                                                                                       | Actor address                                                | Contact<br>details                               | Regulatory<br>Persons | Registering<br>Local Actor<br>Administrator | Competent<br>Authority |
|----------------------------------------------------------------------------------------------------|----------------------------------------------------------------------------------------------------|--------------------------------------------------------------|--------------------------------------------------|-----------------------|---------------------------------------------|------------------------|
| Name: Agence<br>Gezondheidspro<br>Address: EURC<br>Country: Belgiu<br>Email: meddev<br>Telephone num | Fédérale des Medicaments<br>ducten<br>DSTATION building block 2pl<br>m<br>@fagg-afmps be<br>ber: 00 32 2 528 40 00 | et des Produits de SanteFed<br>ace Victor Horta 40/ 40, B-10 | eraal Agentschap voor Ge<br>60 Brussels, Belgium | neesmiddelen en       |                                             |                        |
| Any other info<br>Additional Information                                                             | ormation of significa                                                                                              | nce for the competer                                         | nt authority                                     |                       |                                             |                        |

Abbildung 31 – Registrierung eines nicht in der EU ansässigen Herstellers: Schritt 7, "Zuständige Behörde"

11. Geben Sie bei Bedarf zusätzliche Informationen ein, die Sie an die zuständige Behörde weiterleiten möchten, und klicken Sie dann auf **Vorschau**.

*Ergebnis:* Es wird eine Übersicht des ausgefüllten Registrierungsformulars angezeigt.

12. Überprüfen Sie die Angaben auf dem Formular und klicken Sie dann am Ende der Seite auf Registrierung des Akteurs übermitteln.

Ergebnis: Es erscheint ein Dialogfeld zur Bestätigung:

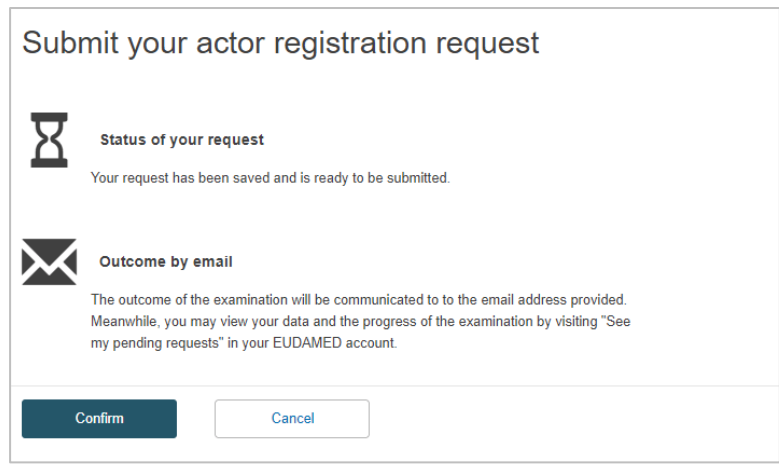

Abbildung 32 – Registrierung eines nicht in der EU ansässigen Herstellers: Übermittlungsbestätigung

13. Lesen Sie die Informationen im Dialogfeld und klicken Sie auf Bestätigen.

#### Ergebnisse:

 – Ihr Registrierungsantrag wird unmittelbar mit dem Status "Übermittelt" in Ihrer Liste "Offene Anträge" gespeichert.

– Er erhält eine einmalige Antrags-ID und wird zur Überprüfung an Ihren Bevollmächtigten (und danach zur Validierung an die zuständige Behörde) übermittelt.

– Sie erhalten eine Benachrichtigung in Ihrem "Benachrichtigungseingang" (diesen können Sie jederzeit über die Benachrichtigungsoption einsehen, sobald die Registrierung Ihres Kontos vollständig abgeschlossen ist).

| Home       | Tasks 🗸             | Search & view 🗸     | Help 🗸                      | L Logo                       | t |
|------------|---------------------|---------------------|-----------------------------|------------------------------|---|
|            |                     |                     |                             | CURRENT ACTOR: *Notification | s |
| Notif      | ications            | Inbox               |                             |                              |   |
| Action     |                     |                     |                             |                              |   |
| <b>9</b> A | notification is arc | hived after 30 days |                             |                              |   |
| Notific    | cation type         | Module              | ▼ 2020-07-19<br>YYYYY-MM-DD | То<br>2020-08-19             |   |
|            | Search              | Clear search        |                             |                              |   |

Abbildung 33 - Benachrichtigungseingang

### Wie geht es weiter?

Sie können den Status Ihres übermittelten Antrags über das **Startseiten**-Menü verfolgen. Der Status wechselt auf **Überprüft**, sobald Ihr Bevollmächtigter den Antrag geprüft hat.

|                           | My access requests for an existing actor                                                                                                    |                                                                 |              |         |                                       |                                                    |         |  |
|---------------------------|----------------------------------------------------------------------------------------------------|-----------------------------------------------------------------|--------------|---------|---------------------------------------|----------------------------------------------------|---------|--|
| EU Login details<br>Name: | Role It                                                                                                    | Name 11                                                         |              | City    | ↓† Date of reque                      | est † <del>7</del> State                           | Actions |  |
| Jsername:<br>Fmail:       | Manufacturer                                                                                                    | Surgic COVER 1                                                  | p=0          | -       | 2020-04-09                            | Submitted                                          |         |  |
| EUDAMED details           | Authorised Repr                                                                                                    | esentative                                                      |              | 0.0     | 2020-04-01                            | Draft                                              |         |  |
| ame:                      |                                                                                                    |                                                                 |              |         |                                       |                                                    |         |  |
|                           | New access re-                                                                                                    | quest                                                           |              |         |                                       |                                                    |         |  |
|                           | New access re-                                                                                                    | quest                                                           |              |         |                                       |                                                    |         |  |
|                           | New access rea                                                                                                    | <sup>quest</sup><br>registration request                        | s            |         |                                       |                                                    |         |  |
|                           | New access reading the second second | <sup>quest</sup><br>registration request<br><sup>Role II</sup>  | S<br>Name It | City It | Date of request †                     | State                                              | Actions |  |
|                           | New access real<br>My actor<br>Application ID<br>APP00000                                                                                                    | registration request<br>Role It<br>Manufacturer                 | S<br>Name It | City It | Date of request † <del>;</del>        | State<br>Draft                                     | Actions |  |
|                           | New access real<br>My actor<br>Application ID<br>APP00000                                                                                                    | registration request<br>Role 11<br>Manufacturer<br>Manufacturer | S<br>Name It | City It | Date of request 1?<br>-<br>2020-08-19 | State<br>Draft<br>Verified                         | Actions |  |
|                           | New access rei                                                                                                    | registration request<br>Role II<br>Manufacturer<br>Manufacturer | S<br>Name It | City It | Date of request 17<br>-<br>2020-08-19 | State<br>Draft<br>Verified<br>Correction Requested | Actions |  |

Anschließend validiert die zuständige Behörde die Angaben und sobald sie genehmigt worden sind, erscheinen die Daten Ihrer Organisation.

# 2.1.2 Die Registrierung eines nicht in der EU ansässigen Herstellers überprüfen

[ Überprüfern bei Bevollmächtigten vorbehalten ]

Die Validierung von Registrierungsanträgen nicht in der EU ansässiger Hersteller wird zwar von der maßgeblichen zuständigen Behörde durchgeführt, zuvor ist aber ein zusätzlicher Schritt des Bevollmächtigten erforderlich: Er muss die Informationen überprüfen, die der Hersteller übermittelt hat, einschließlich des hochgeladenen Dokuments mit den Mandatsinformationen (in Übersicht).

#### Profil eines "Überprüfers"

Anträge von nicht in der EU ansässigen Herstellern können nur von Nutzern beim zuständigen Bevollmächtigten überprüft werden, die über das Profil eines "Überprüfers" verfügen (d. h. "Überprüfer bei Bevollmächtigten").

Der Lokale Akteurs-Administrator und der Lokale Nutzer-Administrator des Bevollmächtigten verfügen standardmäßig auch über diese Rechte.

#### Den Registrierungsantrag eines nicht in der EU ansässigen Herstellers überprüfen

1. Melden Sie sich in EUDAMED mit einem Profil als Überprüfer, LAA oder LUA (für den Bevollmächtigten) an.

*Ergebnis:* Liegen noch offene Registrierungsanträge von nicht in der EU ansässigen Herstellern vor, sehen Sie in Ihrem Dashboard den folgenden Link:

|                                                                                                    | CURRE                                                                   | NT ACTOR: Authorised Representative,   | anna a' sur t jup | Switch actor #Notifications |
|----------------------------------------------------------------------------------------------------|-------------------------------------------------------------------------|----------------------------------------|-------------------|-----------------------------|
| Welcome to EUDAME                                                                                                    | D                                                                       |                                        |                   |                             |
| MDR EUDAMED is the IT system developed by the<br>Regulation (EU) 2017/745 on medical devices and<br>diagnosis medical devices. | ne European Commission to implem<br>d Regulation (EU) 2017/746 on in vi | nent<br>Itro                           |                   |                             |
| MDR EUDAMED is structured around 6 interconr                                                                                   | ected modules and a public site.                                        |                                        |                   |                             |
| Tasks                                                                                                    |                                                                         |                                        |                   |                             |
| By module, consult, verify and/or manage your of                                                                               | vn and related data (managed by yo                                      | our actor), depending on your profile. |                   |                             |
|                                                                                                    | User management                                                         | Actor management                       |                   |                             |
| My Actor data                                                                                                    | Assess user access requests                                             | Verify actor registration requests     | 🐙 1               |                             |
|                                                                                                    | Manage your users                                                       | Manage your mandates                   |                   |                             |
| Manage your actor data                                                                                                    |                                                                         |                                        |                   |                             |
| Manage your email notifications                                                                                                |                                                                         |                                        |                   |                             |
| Machine to machine data delivery preferences                                                                                   |                                                                         |                                        |                   |                             |

Abbildung 34 – Hyperlink "Registrierungsanträge eines Akteurs überprüfen"

2. Klicken Sie im Abschnitt Verwaltung der Akteure des Dashboards auf Registrierungsanträge eines Akteurs überprüfen.

*Ergebnis:* Auf der Seite *Verwaltung der Akteursregistrierung* werden (sofern vorhanden) alle offenen Registrierungsanträge von nicht in der EU ansässigen Herstellern aufgeführt, die von Ihrem Akteur überprüft werden müssen:

| Actor regis                               | tration mai       | nageme  | nt             |         |         |                   |           |                  |
|-------------------------------------------|-------------------|---------|----------------|---------|---------|-------------------|-----------|------------------|
| Filter 🔻                                  |                   |         |                |         |         |                   |           |                  |
| Active filters:<br>State of request: Subr | Clear all filters |         |                |         |         |                   |           |                  |
| Showing 1 to 1 of 1 entri                 | es                |         |                |         |         |                   | Show 20 - | entries per page |
| Application ID                            | Role Iî           | Name 11 | Postal code 11 | City If | Country | Date of request 1 | State     | Actions          |
| APP000000                                 | Manufacturer      |         |                |         |         | 2020-04-03        | Submitted |                  |

Abbildung 35 – Liste offener Registrierungsanträge von nicht in der EU ansässigen Herstellern

3. Zur Durchsicht und Prüfung des gewünschten Registrierungsantrags in der Liste klicken Sie in der Spalte Aktionen auf E Prüfen.

*Ergebnis:* Es werden alle Angaben im ausgewählten Registrierungsantrag, so wie er von dem nicht in der EU ansässigen Hersteller übermittelt wurde, angezeigt.

4. Prüfen Sie die Angaben im Formular. Liegen mögliche Doppeleinträge vor, wird hier eine Warnung angezeigt und Sie können den richtigen Registrierungsantrag auswählen.

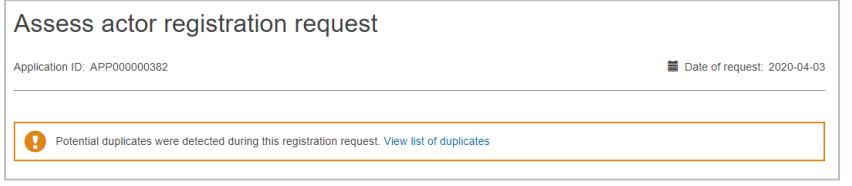

Abbildung 36 - Warnung bezüglich möglicher Doppeleinträge

5. Setzen Sie im Abschnitt *Prüfung* den Umschaltknopf zum Genehmigen nach links auf **Genehmigt** oder zum Ablehnen nach rechts auf **Abgelehnt**.

Genehmigen Sie den Antrag, können Sie zusätzliche Anmerkungen eingeben.

Genehmigen Sie den Antrag nicht, sollten Sie eine der folgenden Begründungen auswählen:

| Unvollständig<br>oder fehlerhaft:                                    | Einige Angaben, die Sie als wichtig erachten, fehlen oder sind<br>augenscheinlich falsch. Der antragstellende Nutzer erhält die Möglichkeit,<br>den Antrag anhand Ihrer Hinweise zu korrigieren oder zu vervollständigen<br>und ihn erneut zu übermitteln. |
|----------------------------------------------------------------------|----------------------------------------------------------------------------------------------------|
| Falsche(r)<br>zuständige<br>Behörde<br>und/oder<br>Bevollmächtigter: | Sie sind nicht der richtige Bevollmächtigte für diesen Antrag. Der<br>antragstellende Nutzer erhält die Möglichkeit, einen anderen<br>Bevollmächtigten auszuwählen und den Antrag erneut zu übermitteln.                                                   |
| Doppeleintrag:                                                       | Der antragstellende Nutzer wird darüber informiert, dass dieser Akteur bereits besteht.                                                                                                    |
| Antrag nicht<br>zutreffend:                                          | Der Antrag wird abgelehnt und kann nicht erneut übermittelt werden.                                                                                                    |
| Betrugsverdacht:                                                     | Der antragstellende Nutzer wird darüber informiert, dass die<br>Registrierung fehlgeschlagen ist. Die angegebene Begründung wird dem<br>antragstellenden Nutzer nicht mitgeteilt, ist jedoch für die zuständigen<br>Behörden sichtbar.                     |

Lehnen Sie den Antrag ab, werden Sie aufgefordert, Ihre Entscheidung zu begründen:

| Assessment outcome:                                          |
|--------------------------------------------------------------|
| Approved Not approved                                        |
| Type of reasons                                              |
| <ul> <li>Incomplete or incorrect</li> </ul>                  |
| O Wrong Competent Authority and/or Authorised Representative |
| Duplicate                                                    |
| <ul> <li>Request not applicable </li> </ul>                  |
| <ul> <li>Fraud suspected 3</li> </ul>                        |
| * Justification:                                             |
| Enter justification here                                     |
|                                                              |
|                                                              |
|                                                              |
|                                                              |
| Complete assessment                                          |

Abbildung 37 – Prüfung eines Registrierungsantrags eines nicht in der EU ansässigen Herstellers

6. Klicken Sie unten auf der Seite auf **Prüfung abschließen** und im anschließend erscheinenden Popup-Fenster auf **Bestätigen**.

*Ergebnis:* Sie werden informiert, dass der Registrierungsantrag des nicht in der EU ansässigen Herstellers ordnungsgemäß geprüft wurde.

Wurde der Antrag genehmigt, wechselt der Status auf ÜBERPRÜFT. Dies bedeutet, dass der Antrag der zuständigen Behörde zur Validierung übermittelt wurde:

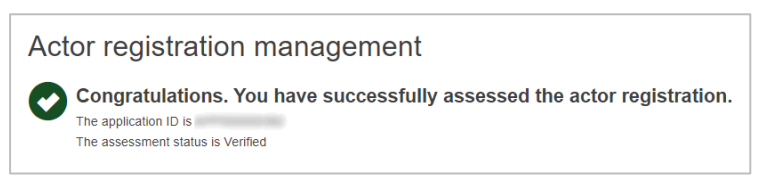

Abbildung 38 – Überprüfter Registrierungsantrag

## 2.1.3 Registrierte Akteure einsehen

Sobald ein Wirtschaftsakteur von seiner zuständigen Behörde validiert worden ist und ihm eine SRN zugewiesen wurde, sind seine Angaben (außer jenen, die für die zuständige Behörde bestimmt sind) für alle EUDAMED-Nutzer sichtbar und werden auf der für die Öffentlichkeit einsehbaren EUDAMED-Website veröffentlicht.

#### Akteure suchen und einsehen:

 Klicken Sie auf den Akteursbereich auf dem Dashboard oder wählen Sie Suchen & Anzeigen > Akteure:

 Nome
 Tasks v
 Search & view v
 Help v
 L
 Logout

 CURRENT ACTOR: \*\*Notifications

 Search & view

 Actor ID \*\*VAT number
 Role

 Competent Authority
 \*

 Q Search
 Clear search
 Clear search
 Clear search
 Clear search

Ergebnis: Die Seite Suchen & Anzeigen von Akteuren erscheint:

Abbildung 39 - Suchen & Anzeigen (Akteure)

2. Geben Sie auf der Seite Suchen & Anzeigen Ihre Suchkriterien ein und klicken Sie dann auf Suchen.

Ergebnis: Alle Akteure, die Ihren Suchkriterien entsprechen, werden in den Suchergebnissen aufgeführt:

| Q <u>Search</u>                                                                                                    | Clear search |                    |            |                            |  |
|----------------------------------------------------------------------------------------------------|--------------|--------------------|------------|----------------------------|--|
| Search results for actors           Role:         Manufacturer X         Country:         Belgium X         Clear all filters & create new search |              |                    |            |                            |  |
| Showing 1 to 14 of 14 entr                                                                                                    | ies          |                    |            | Show 20 - entries per page |  |
| Actor ID 11                                                                                                    | Role It      | Name 11            | Country It | Date of registration #     |  |
| BE-MF-0000                                                                                                    | Manufacturer | (mail). Colores pa | Belgium    | 2020-05-27                 |  |
| BE-MF-0000                                                                                                    | Manufacturer | 612). O 0.611 (N   | Belgium    | 2020-07-24                 |  |
| BE-MF-0000                                                                                                    | Manufacturer | Bill E. CHERNY PR  | Belgium    | 2020-06-22                 |  |

Abbildung 40 – Suchergebnisse (Akteure)

3. Um die Angaben eines Akteurs einzusehen, klicken Sie auf den Eintrag in der Liste mit den Suchergebnissen.

# 2.1.4 Einen nicht in der EU ansässigen Hersteller mit einem Importeur verknüpfen

[ Importeuren mit dem Profil eines "Verknüpfers" vorbehalten ]

Einen nicht in der EU ansässigen Hersteller mit Ihrem Importeur verknüpfen:

1. Gehen Sie zum Dashboard:

|                                                                                                    | CURRENT ACTOR: Importer                                                          |
|----------------------------------------------------------------------------------------------------|----------------------------------------------------------------------------------|
| Welcome to EUDAM                                                                                                    | ED                                                                               |
| MDR EUDAMED is the IT system developed by<br>Regulation (EU) 2017/745 on medical devices a<br>diagnosis medical devices. | the European Commission to implement<br>ind Regulation (EU) 2017/746 on in vitro |
| MDR EUDAMED is structured around 6 intercor                                                                              | nected modules and a public site.                                                |
| Tasks                                                                                                    |                                                                                  |
| By module, consult, verify and/or manage your of                                                                         | own and related data (managed by your actor), depending on your profile.         |
| No. A store data                                                                                                    | User management                                                                  |
| My Actor data                                                                                                    | Assess user access requests                                                      |
|                                                                                                    | Manage your users                                                                |
| Manage your actor data                                                                                                   |                                                                                  |
| Manage your email notifications                                                                                          |                                                                                  |
| Link to non-EU manufacturer                                                                                              |                                                                                  |
|                                                                                                    | J.                                                                               |

Abbildung 41 – Dashboard "Importeure"

2. Klicken Sie im Abschnitt *Meine Akteursdaten* auf **Mit nicht in der EU ansässigem Hersteller** verknüpfen:

*Ergebnis:* Sie gelangen auf die Seite mit verknüpften, nicht in der EU ansässigen Herstellern (sind keine Hersteller verknüpft, ist diese Liste leer).

| European<br>Commission EUDA   | MED          |                         |           | English 🕼                   |
|-------------------------------|--------------|-------------------------|-----------|-----------------------------|
| European Commission > EUDAMED |              |                         |           |                             |
| Home Tasks v Search & view v  | Help 🗸       |                         |           | Logout                      |
|                               |              | CURRENT ACTOR: Importer | (Belgium) | Switch actor #Notifications |
| View linked non-EU m          | anufacturers |                         | [         | + Add a new manufacturer    |
| SRN Name                      | Country      | Start date              | End date  |                             |
|                               |              | No data available       |           |                             |
|                               |              |                         |           |                             |

Abbildung 42 – Liste mit verknüpften, nicht in der EU ansässigen Herstellern

#### 3. Klicken Sie auf Neuen Hersteller hinzufügen

Ergebnis: Sie werden aufgefordert, einen nicht in der EU ansässigen Hersteller auszuwählen.

| Link a non-EU manufacturer with yo | ur importer |
|------------------------------------|-------------|
| ✓ I know the SRN                   |             |
| SRN:                               |             |
|                                    |             |
| Find                               |             |

Abbildung 43 - Verknüpfung mit nicht in der EU ansässigen Herstellern - SRN-Seite

- 4. Ist Ihnen die SRN bekannt, geben Sie sie hier ein und klicken Sie auf **Suchen**, um den Hersteller zu finden.
- Ist Ihnen die SRN nicht bekannt, entfernen Sie den Haken neben Ich kenne die SRN. Ergebnis: Es öffnen sich zwei neue Felder:

| Link a non-EU manufacturer with yo | ur importer |
|------------------------------------|-------------|
| □ I know the \$RN                  |             |
| Country:                           |             |
| Australia 🗸                        |             |
| Actor / organisation name:         |             |
|                                    |             |
| Find                               |             |

Abbildung 44 – Verknüpfung mit nicht in der EU ansässigen Herstellern – SRN-Checkbox nicht aktiviert

6. Geben Sie das Land und den Namen des Akteurs/der Organisation ein und klicken Sie auf Suchen.

Ergebnis: Auf Grundlage Ihrer Suchkriterien wird eine Liste mit Suchergebnissen angezeigt:

| Find                                              |   |
|---------------------------------------------------|---|
| Result<br>Select your actor from the list below   |   |
| Afghanistan - Manufacturer - Actor code: AF-MF    | • |
| , Afghanistan - Manufacturer - Actor code: AF-MF- | ~ |

Abbildung 45 – Liste mit nicht in der EU ansässigen Herstellern, die mit Ihrem Akteur verknüpft werden können

7. Wählen Sie aus der Liste den gewünschten Akteur aus.

*Ergebnis:* Sie sehen die Seite mit Angaben zu diesem Akteur:

| Find                                             |   |
|--------------------------------------------------|---|
| Result                                           |   |
| Select your actor from the list below            |   |
| Afghanistan - Manufacturer - Actor code: AF-MF-  | ^ |
| Afghanistan - Manufacturer - Actor code: AF-MF-4 | ~ |
| SRN:                                             |   |
| AF-MF-                                           |   |
| Role:                                            |   |
| Manufacturer                                     |   |
| Country:                                         |   |
| Afghanistan                                      |   |
| Organisation name:                               |   |
| fand some property offer and                     |   |
| Address:                                         |   |
| Re und                                           |   |
| Email:                                           |   |
|                                                  |   |
| Telephone number:                                |   |
| ·                                                |   |
| Add link with this manufacturer                  |   |

Abbildung 46 – Angaben des ausgewählten, nicht in der EU ansässigen Herstellers

#### 8. Klicken Sie auf Verknüpfung mit diesem Hersteller hinzufügen:

Ergebnis: Sie werden aufgefordert, die entsprechenden Daten einzugeben:

| Add link with this manufacturer               |            |
|-----------------------------------------------|------------|
| Enter the start date to link with this manufa | acturer    |
| * Start date:                                 | End date:  |
| <b>#</b>                                      | <b>m</b>   |
| YYYY-MM-DD                                    | YYYY-MM-DD |
| Confirm                                       |            |

Abbildung 47 – Verknüpfung zwischen einem nicht in der EU ansässigen Hersteller und Ihrem Akteur bestätigen

9. Geben Sie ein Anfangsdatum (bei Bedarf auch ein Enddatum) ein und klicken Sie auf Bestätigen.

### 2.1.5 Angaben über Akteure aktualisieren

[Lokalen Akteurs-Administratoren vorbehalten]

Sobald ein Wirtschaftsakteur von seiner zuständigen Behörde validiert worden ist und ihm eine SRN zugewiesen wurde, können Änderungen an den Registrierungsangaben nur noch durch den Lokalen Akteurs-Administrator vorgenommen werden.

Von Änderungen der Mandate und E-Mail-Adressen für Benachrichtigungen abgesehen, erzeugt jede Änderung eine neue Version des Akteurs. Vorherige Versionen können weiterhin jederzeit eingesehen werden.

#### Angaben über Akteure aktualisieren

- 1. Melden Sie sich mit einem Profil als *Lokaler Akteurs-Administrator* für den betreffenden Akteur bei EUDAMED an.
- 2. Wählen Sie auf Ihrem Dashboard unter *Meine Akteursdaten* die Funktion Ihre Akteursdaten verwalten:

| Welcome to EUDAME                                                                                                    | Ð                                                                              |
|----------------------------------------------------------------------------------------------------|--------------------------------------------------------------------------------|
| MDR EUDAMED is the IT system developed by a<br>Regulation (EU) 2017/745 on medical devices an<br>diagnosis medical devices. | the European Commission to implement<br>d Regulation (EU) 2017/746 on in vitro |
| MDR EUDAMED is structured around 6 intercon                                                                                 | nected modules and a public site.                                              |
| Tasks                                                                                                    | wn and related data (managed by your actor), depending on your profile         |
| By module, consult, venty analor manage your o                                                                              | User management                                                                |
| My Actor data                                                                                                    | Assess user access requests<br>Manage your users                               |
| Manage your actor data<br>manage your email notifications                                                                   |                                                                                |
| Machine to machine data delivery preferences                                                                                |                                                                                |

Abbildung 48 - Link "Ihre Akteursdaten verwalten"

 Um die derzeit über den Akteur verfügbaren Informationen anzusehen, können Sie durch die Abschnitte blättern:

|                                      | CURRENT                                                  | ACTOR: Manufacturer, | [Belgium] Switch actor Notifications |
|--------------------------------------|----------------------------------------------------------|----------------------|--------------------------------------|
| Manufacturer, BE-MF-                 | 0000                                                     | [Belgium]            |                                      |
| My Actor data<br>Competent Authority | My Actor data<br>Version 1 [Current]   Last update date: | Create new version   |                                      |
| Homeanon eman                        | Actor identification                                     |                      |                                      |
|                                      | Role:                                                    | Manufacturer         |                                      |
|                                      | SRN:                                                     | BE-MF-000            |                                      |
|                                      | Country:                                                 | Belgium              |                                      |
|                                      | Actor / organisation name:                               | 6.0.00 (0)           |                                      |
|                                      | Abbreviated name:                                        |                      |                                      |
|                                      | VAT information:                                         | No                   |                                      |
|                                      | EQRInumber                                               |                      |                                      |
|                                      | National trade register:                                 | -                    |                                      |
|                                      | Organisation identification document:                    |                      |                                      |
|                                      | Actor address                                            |                      |                                      |
|                                      | Street information, if applicable:                       | No                   |                                      |
|                                      | Street:                                                  |                      |                                      |
|                                      | Street number:                                           | -                    |                                      |

Abbildung 49 - Angaben über den Akteur

- 4. Sind einige Angaben zu ändern, müssen Sie wie folgt vorgehen:
  - a. Klicken Sie auf **Neue Version erstellen** und beantworten Sie die Bestätigungsmeldung mit **Ja**.
  - b. Nehmen Sie in den entsprechenden Registerkarten alle erforderlichen Änderungen vor.
  - c. Wenn Sie fertig sind, klicken Sie auf **Neue Version registrieren** und beantworten Sie die Bestätigungsmeldung.

Ergebnis: Die Änderungen werden sofort gültig.

Die aktuelle Versionsnummer erhöht sich um eins:

| Manufacturer, BE-MF | ufacturer, BE-MF- , BE-MF [Belgiun |                                  | [Belgium] |
|---------------------|------------------------------------|----------------------------------|-----------|
| My Actor data       | My Actor                           | data                             |           |
| Competent Authority | Version 2 [Current]                | Last update date: 🚞 2020-08-20 🛛 |           |

Abbildung 50 – Neue Akteursversion

## 2.2. Nutzer und Nutzerzugangsverwaltung

## 2.2.1 Zugang als Nutzer eines registrierten Wirtschaftsakteurs beantragen

Ist ein Akteur bereits in EUDAMED registriert, muss jeder, der in dessen Namen im System handeln möchte, einen Zugang beantragen und ein oder mehrere Nutzerprofile aus den verschiedenen EUDAMED-Modulen auswählen, die ihm zur Verfügung stehen.

- Einen Zugang als Nutzer eines Wirtschaftsakteurs beantragen
- 1. Melden Sie sich bei EUDAMED an.
- 2. Liegt Ihnen noch kein Nutzerzugang für einen registrierten Akteur vor, klicken Sie auf das Feld **NEUER ZUGANGSANTRAG** auf der Seite **Registrierung von Nutzern und Akteuren**:

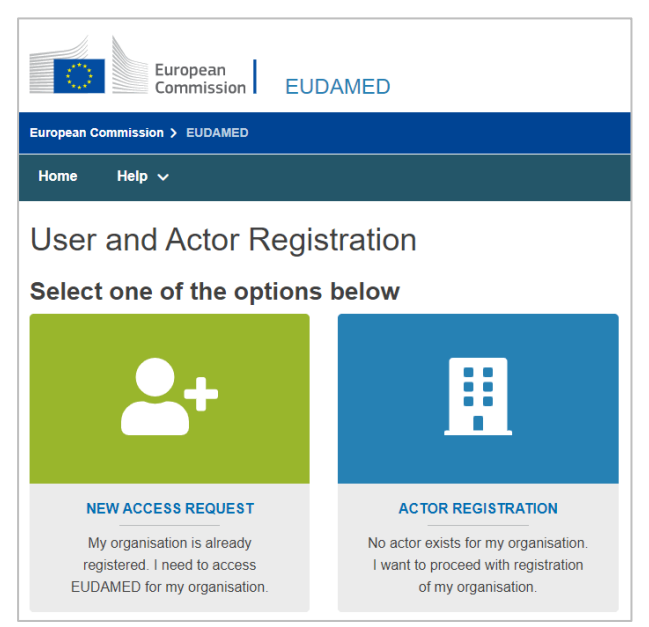

Abbildung 51 – Seite "Registrierung von Nutzern und Akteuren" in EUDAMED

 Sind Sie hingegen schon mit einem EUDAMED-Nutzerkonto angemeldet, klicken Sie oben rechts auf Ihren Namen und dann unten auf der EUDAMED-Seite mit den Angaben zu Ihrem Nutzerkonto auf Neuer Zugangsantrag.

| Home Tasks 🗸 Search & view 🗸                                                                                                    | Help 🗸                                    |                                                                                                    | Log                                   | out    |
|----------------------------------------------------------------------------------------------------|-------------------------------------------|----------------------------------------------------------------------------------------------------|---------------------------------------|--------|
|                                                                                                    |                                           | CURRENT ACTOR: Manufacturer, /                                                                                                    | Notificatio                           | ons    |
| My account(s)                                                                                                    |                                           |                                                                                                    |                                       |        |
| Real Property and Property and | References Tennes                         |                                                                                                    |                                       |        |
| My EUDAMED accounts                                                                                                    | secondary conduct                         | Rea .                                                                                                    |                                       |        |
|                                                                                                    | EU Login details                          |                                                                                                    |                                       |        |
|                                                                                                    | Login code:                               |                                                                                                    |                                       |        |
|                                                                                                    | First name:                               | and all the                                                                                                    |                                       |        |
|                                                                                                    | Last name:                                | (and a second second seco                                                                                                    |                                       |        |
|                                                                                                    | Email:                                    | the digmentation on                                                                                                    |                                       |        |
|                                                                                                    | Preferred Language:                       | Cogers.                                                                                                    |                                       |        |
|                                                                                                    | EUDAMED details                           |                                                                                                    | 0                                     | Edit   |
|                                                                                                    | First name:                               | the second second second second second second second second second second second second second second second se                                                                                                    |                                       |        |
|                                                                                                    | Last name:                                | Testurage                                                                                                    |                                       |        |
|                                                                                                    | Preferred Language:                       | 1000                                                                                                    |                                       |        |
|                                                                                                    |                                           |                                                                                                    |                                       |        |
|                                                                                                    | My EUDAMED accor                          | unts                                                                                                    |                                       |        |
|                                                                                                    | Current actor account                     |                                                                                                    |                                       |        |
|                                                                                                    | Actor data                                |                                                                                                    |                                       |        |
|                                                                                                    | Actor identification                      |                                                                                                    | O View all                            | data   |
|                                                                                                    | Role:                                     | Manufacturer                                                                                                    |                                       |        |
|                                                                                                    | SRN:                                      | at all commons                                                                                                    |                                       |        |
|                                                                                                    | Actor / organisation name:                | on the later management                                                                                                    |                                       |        |
|                                                                                                    | Abbreviated name:                         |                                                                                                    |                                       |        |
|                                                                                                    | Street:                                   |                                                                                                    |                                       |        |
|                                                                                                    | Street number:                            |                                                                                                    |                                       |        |
|                                                                                                    | Address line 2:                           |                                                                                                    |                                       |        |
|                                                                                                    | PO box:                                   |                                                                                                    |                                       |        |
|                                                                                                    | Postal code:                              |                                                                                                    |                                       |        |
|                                                                                                    | City:                                     |                                                                                                    |                                       |        |
|                                                                                                    | Country:                                  | angles when                                                                                                    |                                       |        |
|                                                                                                    | Email:                                    | (g) - 12                                                                                                    |                                       |        |
|                                                                                                    | Actor notification email addresses        |                                                                                                    | 🖉 M                                   | odify. |
|                                                                                                    | X Notification deactivated V Notification | requested                                                                                                    |                                       |        |
|                                                                                                    | Actor Data:                               | <ul> <li>Image: A state of the state of the state of</li></ul> |                                       |        |
|                                                                                                    | Account data                              |                                                                                                    |                                       |        |
|                                                                                                    | Profile(s)                                |                                                                                                    | Request for cha                       | ange   |
|                                                                                                    | Actor:                                    | Local Actor Administrator                                                                                                    |                                       |        |
|                                                                                                    | Account email & notifications             |                                                                                                    | 🖉 🗠                                   | odify  |
|                                                                                                    | × Notification deactivated 🖌 Notification | requested                                                                                                    |                                       |        |
|                                                                                                    | My contact email for this actor:          | ner trageraat was oon                                                                                                    |                                       |        |
|                                                                                                    | Actor Data:                               | <ul> <li>.</li> </ul>                                                                                                    | Ļ                                     |        |
|                                                                                                    | See my pending requests                   | New acces                                                                                                    | r request New actor registration requ | est    |

Abbildung 52 – Seite mit Angaben zum EUDAMED-Nutzerkonto und Schaltfläche zur Beantragung eines neuen Zugangs

*Ergebnis:* Über die Akteurssuche werden Sie aufgefordert, den Akteur auszuwählen, in dessen Namen Sie in EUDAMED handeln wollen.

| The Lo               | cal User Administrator<br>s and manage the use | of the organisation for whic<br>er accounts of an organisati | h you are requesting<br>on. | access is empower | ed to validate the |
|----------------------|------------------------------------------------|--------------------------------------------------------------|-----------------------------|-------------------|--------------------|
| Search               | existing act                                   | or                                                           |                             |                   |                    |
| Enter your ac        | tor data to check if an                        | actor already exists for you                                 | r company                   |                   |                    |
| I know EUDAN * Polo: | the actor's Single Re<br>IED Actor ID          | gistration Number (SRN)                                      | or                          |                   |                    |
| Kole.                |                                                |                                                              | -                           |                   |                    |
| * Country:           |                                                |                                                              |                             |                   |                    |
| Country.             |                                                |                                                              | -                           |                   |                    |
|                      |                                                |                                                              |                             |                   |                    |
| * Actor / orga       | nisation name:                                 |                                                              |                             |                   |                    |

Abbildung 53 – "Neuer Zugangsantrag"

Wenn Sie Ihren Akteur auf der Such-Seite nicht finden, kontaktieren Sie ihn, um seine SRN zu verifizieren.

Es kann sein, dass er sich unter einem anderen Namen registriert oder seine Registrierung

abgeschlossen hat.

noch nicht

- Ist Ihnen die einmalige Registrierungsnummer (SRN) des Akteurs bekannt z. B. BE-MF-000000001 –, können Sie diese verwenden, um den Akteur zu suchen, indem Sie auf Ich kenne die einmalige Registrierungsnummer (SRN) oder EUDAMED-Akteur-ID klicken.
- 5. Ist Ihnen die SRN nicht bekannt, können Sie den Akteur über seine **Funktion**, sein **Land** und seinen **Namen** (oder Namensteile) suchen.
- 6. Klicken Sie auf Suchen.

Ergebnis: Im Abschnitt Ergebnis auf der rechten Seite wird die Liste passender Akteure angezeigt.

| New access request                                                                                                    |                                                                                                    |
|----------------------------------------------------------------------------------------------------|----------------------------------------------------------------------------------------------------|
| The Local User Administrator of the organisation for which you are requered requests and manage the user accounts of an organisation.                                                                                                    | sting access is empowered to validate the user                                                                                                    |
| Search existing actor<br>Inter your actor data to check if an actor already exists for your company<br>I know the Actor's Single Registration Number (SRN)<br>* Role:<br>Manufacturer<br>* County:<br>Belgium<br>* Actor / organisation name:<br>bel<br>Find | Result   Select your actor from the list below   • Manufacturer - Actor code:   Sel: Sel: Bel Roie: Manufacturer Country: Belgium Organisation name:  Address:  Email: Telephone number: |
|                                                                                                    | Request access to this actor                                                                                                    |

Abbildung 54 – "Zugang zu diesem Akteur beantragen"

7. Klicken Sie im Anzeigefeld *Ergebnis* auf den gewünschten Akteur und klicken Sie dann auf **Zugang zu diesem Akteur beantragen**.

Ergebnis: Schritt 1 eines dreistufigen Registrierungsverfahrens erscheint:

| New access request                                                                                                   |                                                                                                    |                                      |                    |
|----------------------------------------------------------------------------------------------------|----------------------------------------------------------------------------------------------------|--------------------------------------|--------------------|
| Selected actor information<br>SRN:<br>Role:<br>Manufacturer<br>Country:<br>Belgium<br>Organisation name:<br>Address: | My personal<br>data<br>My contact email for thi<br>* Email:<br>Are you a sub-contractor<br>O No<br>O Yes | 2<br>My user<br>manager<br>s actor 3 | 3<br>My profile(s) |
| Telephone number:<br>-<br>Select another actor                                                                       | Save                                                                                                    | Save & Next 🗲 Ca                     | ncel               |

Abbildung 55 – Antrag auf Nutzerzugang: Schritt 1

- 8. Schließen Sie Schritt **1** des Assistenten für Anträge auf Nutzerzugang ab:
  - a. Geben Sie Ihre E-Mail-Adresse für Kontaktaufnahme und Benachrichtigungen in Bezug auf diesen Akteur ein.
  - b. Geben Sie an, ob Sie ein Unterauftragnehmer des gewählten Akteurs sind. Wenn Sie "Ja" wählen, werden Sie aufgefordert, Angaben zu Ihrem Unternehmen einzugeben.

#### 9. Klicken Sie auf Speichern & Weiter.

*Ergebnis:* Schritt **2** wird angezeigt. Hier ist ein direkter Vorgesetzter zu nennen, der Ihren Antrag befürworten kann:

| New access request                                            |                               |                         |                    |
|---------------------------------------------------------------|-------------------------------|-------------------------|--------------------|
| Information of the actor selected<br>Actor code:<br>IT-MF-00( | My personal data              | 2<br>My user<br>manager | 3<br>My profile(s) |
| Role:<br>Manufacturer<br>Country:                             | User manager<br>* First Name: |                         | * Last Name:       |
| Actor/Organisation name:                                      | * Function/Position:          |                         |                    |
| Email:                                                        |                               |                         |                    |
| Phone:                                                        | Save                          | Save & Next ►           | Cancel             |

Abbildung 56 – Antrag auf Nutzerzugang: Schritt 2

10. Geben Sie den Namen und die Funktion/Position Ihres Vorgesetzten ein und klicken Sie auf Speichern & Weiter.

*Ergebnis:* Schritt **3** zeigt eine Liste möglicher Nutzerprofile für jedes Modul:

|                                                                                                    | New access request                                                                              |                                                                                                    |
|----------------------------------------------------------------------------------------------------|-------------------------------------------------------------------------------------------------|----------------------------------------------------------------------------------------------------|
| Welche Profile<br>verfügbar sind,<br>hängt von der<br>Funktion des<br>Akteurs ab.                                   | Information of the actor selected<br>SRN:<br>Role:<br>Country:<br>Belgium<br>Organization pame: | My personal<br>data<br>My profile(s) for this actor<br>Each profile is associated with a specific set of grants. Higher profiles include - and extend - the grants of the lower ones:<br>Choose the profile(s) you need |
| Beispielsweise<br>können Sie nur<br>dann "Überprüfer"<br>auswählen, wenn<br>Ihr Akteur ein<br>Bevollmächtigter ist. | Address:<br>Email:<br>Phone number:                                                             | Actor  Local User Administrator Local User Administrator Viewer Active until                                                                                                    |
| Die<br>standardmäßigen<br>Mindestprofile für<br>Ihren Akteur sind<br>vorausgewählt.                                 |                                                                                                 | End date:                                                                                                    |

Abbildung 57 – Antrag auf Nutzerzugang: Schritt 3

11. Wählen Sie das/die benötigte(n) Nutzerprofil(e) aus.

#### Nutzerprofile

Die Profile Lokaler Akteurs-Administratoren sind ausschließlich Personen vorbehalten, die dafür verantwortlich sind, die Angaben des Akteurs in EUDAMED zu pflegen und/oder Zugangsanträge zu validieren, zu aktualisieren oder zu löschen:

- Lokale Akteurs-Administratoren (LAA) können alle Akteursangaben verwalten (Name, Anschrift, MwSt.-Nummer usw.) und haben darüber hinaus alle Rechte eines Lokalen Nutzer-Administrators.
- Lokale Nutzer-Administratoren (LUA) können Zugangsanträge von Nutzern für denselben Akteur validieren (siehe Abschnitt 2.2.2. Zugangsanträge von Nutzern validieren).

Die übrigen verfügbaren Profile hängen von der Funktion des betreffenden Akteurs ab (außer **Nutzer mit Leserecht**).

- 12. Wenn Sie den Antrag als Entwurf speichern möchten, bevor Sie ihn übermitteln, klicken Sie auf Speichern.
- 13. Möchten Sie vor der Übermittlung eine vorläufige Übersicht Ihres Antrags sehen, klicken Sie unten auf der Seite auf Vorschau.

Ergebnis: Es wird eine Übersicht Ihres Zugangsantrags angezeigt.

14. Prüfen Sie die Informationen und klicken Sie dann unten auf der Vorschauseite auf Übermitteln.

Ergebnis: Eine Bestätigungsseite erscheint:

|                   | Close×                                                                                                    |
|-------------------|----------------------------------------------------------------------------------------------------|
| Subm              | ission                                                                                                    |
| Are you           | sure you want to submit your request?                                                                                                    |
| _                 |                                                                                                    |
| R                 | Status of your request                                                                                                    |
|                   | Your request has been saved and is ready to be submitted.                                                                                                    |
|                   |                                                                                                    |
| $\mathbf{\times}$ | Outcome by email                                                                                                    |
|                   | The outcome of the examination will be communicated to you by e-email, sent to the                                                                                  |
|                   | address entered in the previous page. In the meanwhile, you may view your data, as well<br>as the progress of the examination, by visiting My dashboard in Eudamed. |
|                   |                                                                                                    |
| Submit            | my request Cancel                                                                                                    |
|                   |                                                                                                    |

#### 15. Klicken Sie auf Meinen Antrag übermitteln.

*Ergebnis:* Sie erhalten die Meldung, dass Ihr Antrag auf Zugang erfolgreich übermittelt wurde.

Ein Lokaler Akteurs-Administrator oder ein Lokaler Nutzer-Administrator des Akteurs wird Ihren Antrag prüfen und validieren.

Sie werden benachrichtigt, wenn Ihr Antrag genehmigt oder abgelehnt wurde.

▶ Wird Ihr Antrag **abgelehnt**, können Sie neben dem offenen Antrag auf "Aktionen" klicken, um die vom LAA/LUA angeführte Begründung zu lesen. Anschließend können Sie Änderungen vornehmen und den Antrag gegebenenfalls erneut übermitteln.

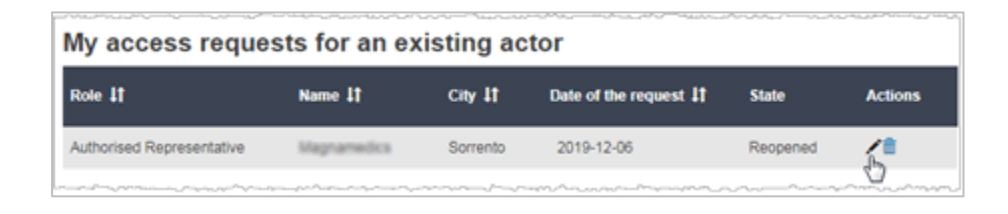

▶ Wird Ihr Antrag genehmigt, wird bei Ihrer nächsten Anmeldung bei EUDAMED ein Rechtshinweis angezeigt. Sie sehen diesen Rechtshinweis nur, wenn Sie sich mit Ihrem Konto das erste Mal für einen Akteur anmelden.

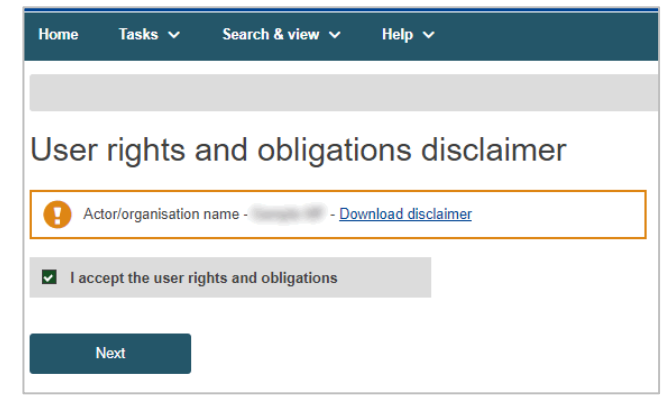

Abbildung 58 – Rechtshinweis zu Nutzerrechten und -pflichten

Ihre Angaben sind auf der Seite Mein Konto/Meine Konten zu sehen: Klicken Sie Ihren Namen in der oberen Symbolleiste an, um Folgendes zu öffnen:

|                       | Home Tasks ∨ Search & | view 🗸 Help 🗸              |                                                                                                    | Logour        |
|-----------------------|-----------------------|----------------------------|----------------------------------------------------------------------------------------------------|---------------|
|                       |                       |                            | CURRENT ACTOR:                                                                                                    | Switch actor  |
|                       | My account(s)         |                            |                                                                                                    |               |
|                       |                       |                            |                                                                                                    |               |
|                       | My EUDAMED accounts   | Contract Strength          |                                                                                                    |               |
|                       |                       | EU Login details           |                                                                                                    |               |
|                       |                       | Login code:                | 4000000                                                                                                    |               |
|                       |                       | First name:                |                                                                                                    |               |
|                       |                       | Last name:                 | 0.00                                                                                                    |               |
|                       |                       | Email:                     |                                                                                                    |               |
|                       |                       | Preieneu Language.         | 1 april 1 april 1 apri |               |
| ·····                 |                       | EUDAMED details            |                                                                                                    | <b>I</b>      |
| Sie auf Alle          |                       | First name:                |                                                                                                    |               |
|                       |                       | Last name:                 | 0.00                                                                                                    |               |
| senen , um<br>ben zum |                       | Preferred Language:        | Cogene -                                                                                                    |               |
| u sehen.              |                       | My EUDAMED ac              | counts                                                                                                    |               |
|                       |                       | Current actor accou        | int                                                                                                    |               |
|                       |                       | Actor data                 |                                                                                                    |               |
|                       |                       | Actor identification       |                                                                                                    | O View all da |
|                       |                       | Role:                      | Manufacturer                                                                                                    |               |
|                       |                       | SRN:                       | are only addressed to be a set of the set of the set of |               |
|                       |                       | Actor / organisation name: | (Ex. (H))                                                                                                    |               |
|                       |                       | Abbreviated name:          |                                                                                                    |               |
|                       |                       | Street:                    | average dis Tribust values                                                                                                    |               |
|                       |                       | Street number:             | 0                                                                                                    |               |

- "Meine anderen Konten"
- "Beendete Konten"

#### Sie arbeiten für mehrere Akteure?

Verfügen Sie über mehrere EUDAMED-Nutzerkonten (und sind dementsprechend in EUDAMED berechtigt, im Namen mehrerer Akteure zu handeln und/oder auf mehrere Akteure zuzugreifen), müssen Sie den richtigen Akteur auswählen, indem Sie oben rechts im Antrag auf "Akteur wechseln" klicken:

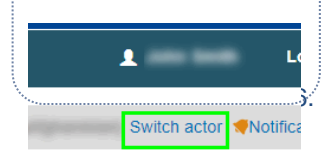

## 2.2.2 Zugangsanträge von Nutzern validieren

Lokalen Akteurs-Administratoren und Lokalen Nutzer-Administratoren vorbehalten]

Jeder, der ein EU-Login-Konto besitzt, kann Zugang zu einem registrierten Akteur beantragen, aber nur Nutzer mit einem Profil als *Lokaler Nutzer-Administrator (LUA)* oder als *Lokaler Akteurs-Administrator (LAA)* können diese Anträge validieren.

Die erste Person, die sich in EUDAMED als Akteur registriert, erhält automatisch ein LAA-Profil. Dieses umfasst die Rechte eines LUA-Profils zur Verwaltung von Zugangsanträgen neuer Nutzer.

Als LAA oder LUA für den Akteur werden Sie über alle neuen oder aktualisierten Zugangsanträge benachrichtigt.

Nutzer können erst dann auf EUDAMED zugreifen, wenn ihr Zugangsantrag genehmigt wurde.

#### • Einen Zugangsantrag validieren

- 1. Melden Sie sich bei EUDAMED mit Ihrem LAA- oder LUA-Profil für die betreffende Organisation an.
- 2. Wählen Sie auf Ihrem Dashboard Nutzerzugangsanträge überprüfen (im Abschnitt Nutzerverwaltung):

| Velcome to EUDAMED                                                                                                    |  |
|----------------------------------------------------------------------------------------------------|--|
| DR EUDAMED is the IT system developed by the European Commission to implement<br>egulation (EU) 2017/745 on medical devices and Regulation (EU) 2017/746 on in vitro<br>agnosis medical devices. |  |
| DR EUDAMED is structured around 6 interconnected modules and a public site.                                                                                                    |  |
| asks                                                                                                    |  |
| module, consult, verify and/or manage your own and related data (managed by your actor), depending on your profile                                                                               |  |
| My Actor data  User management  Assess user access requests  Manage your users                                                                                                    |  |
| Manage your actor data                                                                                                    |  |
| Manage my mandates 🛛 📢 1                                                                                                    |  |
| Manage your email notifications                                                                                                    |  |
| Machine to machine data delivery preferences                                                                                                    |  |

Abbildung 59 – "Nutzerzugangsanträge überprüfen" auf dem Dashboard

*Ergebnis:* In der Registerkarte Offene Anträge auf der Seite Nutzerverwaltung werden alle offenen Anträge auf Nutzerzugang für Ihre Organisation aufgeführt:

| Users management                  |                 |                    |                            |
|-----------------------------------|-----------------|--------------------|----------------------------|
| Pending requests Registered users |                 |                    |                            |
| Filter 🔻                          |                 |                    |                            |
| Active filters: No selection      |                 |                    |                            |
| Showing 1 to 1 of 1 entries       |                 |                    | Show 20 + entries per page |
| EU Login email I†                 | Type of request | Date of request ‡† | Actions                    |
| estrapolitate co                  | New account     | 2020-08-20         |                            |

Abbildung 60 – Zu validierende offene Anträge auf Nutzerzugang

3. Klicken Sie in der Spalte Aktionen auf (Zugangsantrag prüfen), um einen Antrag in der Liste anzusehen und zu prüfen.

| Assessment - part 1: User D                                                                             | ata                                                                                                    |
|----------------------------------------------------------------------------------------------------|----------------------------------------------------------------------------------------------------|
| Actor identification<br>Organisation name: """<br>SRN: AL-<br>Address:<br>Telephone number: -<br>Email: |                                                                                                    |
| User information                                                                                        |                                                                                                    |
| EU Login ID                                                                                             |                                                                                                    |
| ID:                                                                                                    | and the second second sec |
|                                                                                                    |                                                                                                    |
| Contact email for the actor                                                                             |                                                                                                    |
| Email:                                                                                                  | anger or                                                                                                    |
| Are you a sub-contractor for this actor?                                                                |                                                                                                    |
| Sub-contractor:                                                                                         | No                                                                                                    |
|                                                                                                    |                                                                                                    |
| User manager                                                                                            |                                                                                                    |
| * First name:                                                                                           | 8                                                                                                    |
| * Last name:                                                                                            | 8                                                                                                    |
| * Function/position:                                                                                    |                                                                                                    |
|                                                                                                    |                                                                                                    |
| Validity date for the EUDAMED account                                                                   |                                                                                                    |
| End date:                                                                                               | •                                                                                                    |
|                                                                                                    |                                                                                                    |

Ergebnis: Teil 1 des Zugangsantrags wird angezeigt:

Abbildung 61 – Prüfung von Anträgen auf Nutzerzugang: Teil 1

- 4. Prüfen Sie die Angaben in Teil 1 des Antrags.
- 5. Setzen Sie im Abschnitt *Prüfung* den Umschaltknopf zum Genehmigen nach links oder zum Ablehnen nach rechts.

Wählen Sie "Genehmigen", bleibt die Schaltfläche Nächster Schritt am Ende der Seite aktiv (weiter mit Schritt 6).

Wählen Sie "**Ablehnen**", müssen Sie einen Kommentar hinzufügen und eine der folgenden Begründungen auswählen:

| Unvollständige         | Einige Angaben, die Sie als wichtig erachten, fehlen oder sind                                                      |
|------------------------|----------------------------------------------------------------------------------------------------|
| und/oder zu            | augenscheinlich falsch. Der antragstellende Nutzer erhält die                                                       |
| berichtigende          | Möglichkeit, den Antrag anhand Ihrer Hinweise zu korrigieren oder zu                                                |
| Angaben:               | vervollständigen und ihn erneut zu übermitteln.                                                                     |
| Abgelehnter<br>Antrag: | Der Antrag wird abgelehnt und der antragstellende Nutzer wird nicht aufgefordert, den Antrag erneut zu übermitteln. |

| Assessment of us        | ser data        |  |
|-------------------------|-----------------|--|
| Outcome:                |                 |  |
| Approve                 | Reject          |  |
| * Type of reasons:      |                 |  |
| O Incomplete and/or det | ails to correct |  |
| Refused request         |                 |  |
| * Remarks:              |                 |  |
|                         |                 |  |
|                         |                 |  |
|                         |                 |  |
| Reject                  | Cancel          |  |
|                         |                 |  |

Abbildung 62 – Zugangsantrag validieren

Ergebnis: Der abgelehnte Antrag wird nicht mehr in Ihrer Liste mit offenen Anträgen angezeigt. Somit sind alle Schritte, die Sie für diesen Antrag durchführen müssen, abgeschlossen (ignorieren Sie die Schritte 6 bis 8 im Folgenden).

6. Möchten Sie den Antrag genehmigen, so klicken Sie auf Nächster Schritt.

Ergebnis: Es wird eine Tabelle mit den Nutzerprofilen aller verfügbaren Module angezeigt. Jeder Nutzer erhält automatisch Leserecht:

|                                                                                            | Assessmer                                                                 | nt : Profiles                                                                      |                                                       |                                                        |
|--------------------------------------------------------------------------------------------|---------------------------------------------------------------------------|------------------------------------------------------------------------------------|-------------------------------------------------------|--------------------------------------------------------|
| Profilverfügbarkeit                                                                        | < Go back to Assessmen                                                    | nt part 1                                                                          |                                                       |                                                        |
| Die in der Tabelle<br>verfügbaren Profile<br>hängen von der<br>Funktion des Akteurs<br>ab. | Default prof<br>Actor: the View<br>Requested<br>Profiles(s) for this acto | files<br>er' profile is granted by default because the user has always<br>Profiles | access to his own data.                               |                                                        |
| Beantragt der Nutzer<br>beispielsweise Zugang                                              | For each module, select                                                   | the 'Approve' button to approve a profile or the 'Reject' butto                    | n to reject a profile. The user has access by default | t to his/her own actor data.<br>Approve all Reject all |
| für einen                                                                                  | UDI/Device:                                                               | Viewer                                                                             | Approved                                              |                                                        |
| Bevollmächtigten, ist<br>zusätzlich das Profil<br>des " <b>Überprüfers</b> "<br>verfügbar. | Actor:<br>Complete assessment                                             | Local Actor Administrator Cancel                                                   | ✓ Approved                                            | ¥ Reject                                               |
|                                                                                            |                                                                           |                                                                                    |                                                       |                                                        |

Abbildung 63 – Gewährung besonderer Funktionen für einen Nutzer

Wählen Sie für jedes Modul in der Tabelle entweder Annehmen oder Ablehnen aus und 7. klicken Sie dann auf Prüfung abschließen.

Ergebnis: Es wird eine Übersicht des Nutzerprofils angezeigt, das Sie genehmigt haben.

Um dieses Nutzerprofil zu bestätigen, klicken Sie im Dialogfeld mit der Übersicht auf 8. Bestätigen.

Ergebnis: Sie werden informiert, dass der Zugangsantrag ordnungsgemäß geprüft worden ist:

- Der Status des Antrags wird als VALIDIERT aktualisiert.
- Die Angaben zum Nutzer wechseln in die Registerkarte Registrierte Nutzer auf der Seite mit der Nutzerverwaltung.
- Der Nutzer wird darüber informiert, dass sein Zugangsantrag validiert wurde.

## 2.2.3 Ein Nutzerkonto beenden

#### [ LAA/LUA vorbehalten ]

Verlässt ein in EUDAMED registrierter Nutzer die Organisation, ändert sich seine Funktion oder ist er aus anderen Gründen nicht mehr in EUDAMED involviert, kann der Lokale Akteurs-Administrator (LAA) oder der Lokale Nutzer-Administrator (LUA) sein Konto deaktivieren, indem er es als "beendet" markiert.

Mit einem beendeten Konto kann der entsprechende Nutzer nicht mehr im Namen des zugehörigen Akteurs handeln oder dessen Daten verwalten. Muss er dies irgendwann wieder tun, muss er einen neuen Zugangsantrag für diesen Akteur im System stellen.

#### Ein Nutzerkonto beenden

- 1. Melden Sie sich mit Ihrem LAA/LUA-Profil in EUDAMED an.
- 2. Wählen Sie im Abschnitt Nutzerverwaltung Ihres Dashboards Ihre Nutzer verwalten.
- 3. Wählen Sie auf der Seite *Nutzerverwaltung* die Registerkarte **Registrierte Nutzer** und klicken Sie dann auf den betreffenden Nutzer:

| Pending requests Registered users |                      |                   |                            |
|-----------------------------------|----------------------|-------------------|----------------------------|
| Filter <b>T</b>                   |                      |                   |                            |
| Active filters: No selection      |                      |                   |                            |
| Showing 1 to 2 of 2 entries       |                      |                   | Show 20 - entries per page |
| EU Login 🎎                        | EU Login email 4†    | Sub-contractor 41 | End date 41                |
| 100 TO 0                          | Appropriate site     |                   |                            |
| MedicalDev Two                    | on the second second |                   | -                          |

Abbildung 64 - Auswahl eines registrierten Nutzers

4. Prüfen Sie Angaben des Nutzers und klicken Sie dann unten auf der Seite auf Beenden:

| MedicalDev Two                                                           |                           |
|--------------------------------------------------------------------------|---------------------------|
| < Go back to Users management<br>Open all   <u>Close all</u><br>EU Login | <b>~</b>                  |
| Name:                                                                    | MedicalDev Two            |
| Email:                                                                   | ostri ginalizato an       |
| Profiles                                                                 | <b>~</b>                  |
| Actor:                                                                   | Local Actor Administrator |
| Actor:                                                                   | Mandate Manager           |
| Actor:                                                                   | Viewer                    |
| UDI/Device:                                                              | Viewer                    |
| Actor:                                                                   | Local User Administrator  |
| Email                                                                    | •                         |
| End date                                                                 | ^                         |
| Terminate                                                                |                           |

Abbildung 65 - Schaltfläche "Beenden"

5. Beantworten Sie die Bestätigungsmeldung.

Ergebnis: Der Nutzer wird sofort aus dem Modul Nutzerverwaltung entfernt.

## 2.2.4 Ihr Nutzerkonto bearbeiten

Nachdem Ihr Antrag auf Nutzerzugang genehmigt worden ist, können Sie Ihre Kontoinformationen immer noch ändern, z. B. bei persönlichen oder beruflichen Veränderungen.

Allerdings können Sie keine der Informationen zu Ihrem Akteur bearbeiten (es sei denn, Sie sind ein Lokaler Akteurs-Administrator).

#### Ihr Nutzerkonto bearbeiten

1. Melden Sie sich bei EUDAMED an und klicken Sie in der oberen Symbolleiste auf Ihren Namen: Ergebnis: Die Seite *Mein Konto/Meine Konten* erscheint:

| Home Tasks ∨ Search & viev | w 🗸 Help 🗸                 |                                          |   | 1              | Logout        |
|----------------------------|----------------------------|------------------------------------------|---|----------------|---------------|
|                            |                            | CURRENT ACTOR:                           | - | Switch actor 🥠 | otifications  |
| My account(s)              |                            |                                          |   |                |               |
|                            | color from                 |                                          |   |                |               |
| My EUDAMED accounts        | EU Login details           |                                          |   |                |               |
|                            | Login code:                |                                          |   |                |               |
|                            | First name:                |                                          |   |                |               |
|                            | Last name:                 | 0.00                                     |   |                |               |
|                            | Email:                     | entroperation on                         |   |                |               |
|                            | Preferred Language:        | Cupto                                    |   |                |               |
|                            |                            |                                          |   |                |               |
|                            | EUDAMED details            |                                          |   |                | 🕑 Edit        |
|                            | First name:                | 4990                                     |   |                |               |
|                            | Last name:                 | 0.00                                     |   |                |               |
|                            | Preferred Language:        | Cogen                                    |   |                |               |
|                            | My EUDAMED acc             | counts                                   |   |                |               |
|                            | Actor data                 |                                          |   |                |               |
|                            | Actor data                 |                                          |   |                | /iew all data |
|                            | Actor identification       |                                          |   |                | iew ali uata  |
|                            | Role:                      | Manufacturer                             |   |                |               |
|                            | SRN:                       | an an ann ann an an an an an an an an an |   |                |               |
|                            | Actor / organisation name: | case (end)                               |   |                |               |
|                            | Abbreviated name:          |                                          |   |                |               |
|                            | Street:                    | and a Charlester                         |   |                |               |
|                            | Street number:             |                                          |   |                |               |

Abbildung 66 – Ihr Nutzerkonto einsehen

2. Um editierbare Daten zu ändern, klicken Sie auf die Schaltfläche **Bearbeiten** oder Ändern, sofern diese neben dem betreffenden Abschnitt vorhanden sind:

#### ► EU-Login-Angaben/EUDAMED-Angaben

| John Smith          |                   |             |
|---------------------|-------------------|-------------|
| EU Login details    |                   |             |
| Login code:         | (IIII)            |             |
| First name:         |                   |             |
| Last name:          | 0.0               |             |
| Email:              | etti igentiniscon |             |
| Preferred Language: | 640               |             |
| EUDAMED details     | 0                 | <u>Edit</u> |
| First name:         |                   |             |
| Last name:          | 0.0               |             |
| Preferred Language: | tugo -            |             |

Klicken Sie auf die Schaltfläche **Bearbeiten** in diesem Abschnitt, wenn Sie Ihren Vornamen, Nachnamen und/oder Ihre bevorzugte Sprache ändern wollen.

#### ► Konto, aktueller Akteur: Akteursdaten

|                                             | My EUDAMED ac                                  | counts                  |               |
|---------------------------------------------|------------------------------------------------|-------------------------|---------------|
|                                             | Current actor accou                            | int                     |               |
| ······                                      | Actor data                                     |                         |               |
| Nur Lokaler                                 | Actor identification                           |                         | View all data |
| A <i>kteurs-</i>                            | Role:                                          | discutation in the last |               |
| Administrator                               | SRN:                                           | 4.0F-00005              |               |
| Der Abschnitt<br>Akteursdaten" kann         | Abbreviated name:<br>Street:                   |                         |               |
| nur von einem                               | Street number:                                 | -                       |               |
| okalen Akteurs-                             | Address line 2:                                | -                       |               |
| dministrator                                | PO box:                                        | -                       |               |
| eändert werden.                             | Postal code:                                   |                         |               |
|                                             | City:                                          | 107 M                   |               |
| Die Schaltfläche                            | Country:                                       | - Charge                |               |
| Indern ist hier für<br>Indere Nutzerprofile | Email:                                         | tenjiter en             |               |
| nicht aktiv.                                | Actor notification email addre                 | sses                    | Modify        |
|                                             | Notification deactivated  Notif<br>Actor Data: | cation requested        |               |

Verwenden Sie die Schaltfläche Ändern in diesem Abschnitt, wenn Sie die E-Mail-Adresse für Benachrichtigungen über die verschiedenen EUDAMED-Module ändern möchten.

#### Konto, aktueller Akteur: Kontodaten

| Account data                 |                           |                        |
|------------------------------|---------------------------|------------------------|
| Profile(s)                   |                           | B Request for a change |
| Actor:                       | Local Actor Administrator | 1                      |
| UDI/Device:                  | Viewer                    |                        |
| Account's email & notifie    | cations                   | Modify                 |
| × Notification deactivated 🖌 | Notification requested    |                        |
| My contact email for this a  | ictor:                    |                        |
| Actor Data:                  | 1                         |                        |

Verwenden Sie die Schaltfläche Änderungsantrag in diesem Abschnitt, wenn Sie für den aktuellen Akteur ein anderes Profil für ein oder mehrere EUDAMED-Module beantragen wollen.

Verwenden Sie die Schaltfläche Ändern, wenn Sie die E-Mail-Adresse Ihres Kontos und/oder Ihre Benachrichtigungseinstellungen für den aktuellen Akteur ändern wollen.

- 3. Nehmen Sie die erforderlichen Änderungen vor.
- 4. Klicken Sie auf Speichern.
- 5. Wenn Sie mit mehr als einem Akteur registriert sind:
  - Mein anderes Konto/meine anderen Konten

| ľ | My other account(s)                    |      |
|---|----------------------------------------|------|
|   | Authorised Representative, IT-         | >    |
|   | Importer, IT.                          | >    |
|   | ,,,,,,,,,,,,,,,,,,,,,,,,,,,,,,,,,,,,,, | ~~~~ |

Klicken Sie auf den Rechtspfeil neben einem der Akteure in der Liste, um dessen Angaben einzusehen. Hier können Sie zu den anderen Akteuren wechseln.

## 2.2.5 Zwischen Akteuren wechseln

Haben Sie mehrere EUDAMED-Nutzerkonten für dasselbe EU-Login-Konto, können Sie einfach zwischen diesen (und den verschiedenen mit diesen Konten verbundenen Akteuren) wechseln.

1. Gehen Sie zum Dashboard:

| Welcome to EUDAMED                                                                                                    |                                                                                |  |  |  |  |
|----------------------------------------------------------------------------------------------------|--------------------------------------------------------------------------------|--|--|--|--|
| MDR EUDAMED is the IT system developed by<br>Regulation (EU) 2017/745 on medical devices an<br>diagnosis medical devices.    | the European Commission to implement<br>d Regulation (EU) 2017/746 on in vitro |  |  |  |  |
| MDR EUDAMED is structured around 6 interconnected modules and a public site.                                                 |                                                                                |  |  |  |  |
| Tasks By module, consult, verify and/or manage your own and related data (managed by your actor), depending on your profile. |                                                                                |  |  |  |  |
| My Actor data                                                                                                    | Assess user access requests                                                    |  |  |  |  |
|                                                                                                    | Manage your users                                                              |  |  |  |  |
| Manage your actor data                                                                                                    |                                                                                |  |  |  |  |
| Manage your email notifications                                                                                              |                                                                                |  |  |  |  |
| Link to non-EU manufacturer                                                                                                  |                                                                                |  |  |  |  |
|                                                                                                    |                                                                                |  |  |  |  |

Abbildung 67 – Begrüßungsseite für Akteure

2. Klicken Sie oben rechts auf "Akteur wechseln" (Sie können dies auch tun, nachdem Sie einen Akteur ausgewählt haben):

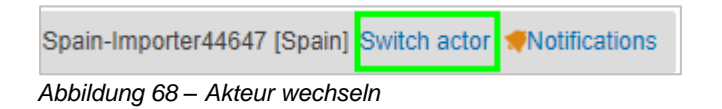

3. Wählen Sie einen Akteur aus der angezeigten Liste aus:

| ropean Commission > EUCAMED                     |                                                                                                    |                                      |
|-------------------------------------------------|----------------------------------------------------------------------------------------------------|--------------------------------------|
| iome Tasks 🗸 Search & v                         | few v Help v                                                                                                    | L Constanting Lagout                 |
|                                                 | CURRENT ACTOR: Manufacturer 8E-MF-00                                                                                                    | (Delpum) Switch.actor @Votifications |
| Av Actors                                       |                                                                                                    |                                      |
| EU Login details<br>Name:<br>Usename:<br>Email: | Select your actor<br>Select in the list which actor you want to work with.                                                                                                    |                                      |
| EUDANED details                                 | Manufacturer, BE-MF-0000         48EL-123456-MAN-2 (Beiglum)           Manufacturer, BE-MF-0000         48EL-123456-MAN-6 (Beiglum)           Manufacturer, BE-MF-0000         48EL-123456-MAN-8 (Beiglum) |                                      |
|                                                 | Authorised Representative, BE-AR-000 MAX-BEL- (Belgiu                                                                                                    | -1                                   |

Abbildung 69 – Fenster Auswahl Akteur

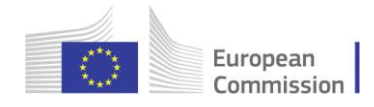

## 2.3 Verwaltung von Mandaten

Lädt ein registrierter, nicht in der EU ansässiger Hersteller nachträglich Mandate mit anderen Bevollmächtigten hoch, müssen diese von den betreffenden Bevollmächtigten verifiziert werden.

Die Dauer eines Mandats richtet sich nach dem Ende seiner Gültigkeitsdauer. Alternativ können der Bevollmächtigte oder der Hersteller entscheiden, das Mandat vor diesem Datum zu **beenden**.

## 2.3.1 Ein neues Mandat hinzufügen

#### [ Nicht in der EU ansässigen Herstellern vorbehalten ]

Bei der Registrierung in EUDAMED müssen nicht in der EU ansässige Hersteller Informationen zu dem Mandat hochladen, das sie mit einem Bevollmächtigten in der EU vereinbart haben. Haben sie Mandate mit anderen Bevollmächtigten vereinbart, müssen diese Bevollmächtigten ebenfalls in EUDAMED registriert sein.

#### • Ein Mandat hinzufügen

Melden Sie sich bei EUDAMED an und wählen Sie **Meine Mandate verwalten** im Abschnitt *Meine Akteursdaten* auf Ihrem Dashboard aus.

*Ergebnis:* Es wird die Liste mit bereits erstellten Mandaten mit Angaben über ihren aktuellen Status angezeigt.

| View my mandates            |                                 |             |             |                                          |  |  |
|-----------------------------|---------------------------------|-------------|-------------|------------------------------------------|--|--|
| Manufacturer, AF            | + Add a new mandate             |             |             |                                          |  |  |
| Showing 1 to 6 of 6 entries | howing 1 to 6 of 6 entries Show |             |             |                                          |  |  |
| Mandate ID 11               | AR name 👪                       | AR SRN IT   | End date 11 | State 11                                 |  |  |
| MD-AF-BE-00000              | 679270                          | BE-AR-00000 | 2020-06-08  | <ul> <li>Registered (Expired)</li> </ul> |  |  |
| MD-AF-BE-00000              | 619                             | BE-AR-00000 | 2030-04-04  | Terminated [MF]                          |  |  |
| MD-AF-BE-00000              | 0750                            | BE-AR-00000 | -           | Registered                               |  |  |
| MD-AF-BE-00000              | 6170                            | BE-AR-00000 | -           | Rejected                                 |  |  |

Abbildung 70 - Liste mit Mandaten

2. Wählen Sie oben rechts in der Liste Neues Mandat hinzufügen.

Ergebnis: Die Seite Neues Mandat hinzufügen erscheint:

Meine Mandate verwalten steht nur Nutzern offen, die ein Profil als "Mandatsverwalter" haben oder die über ein höherrangiges Profil (LAA/LUA) für einen registrierten,

nicht in der EU ansässigen Hersteller verfügen. 1.

|                                                          | Add a new mandate                                                                                     |
|----------------------------------------------------------|----------------------------------------------------------------------------------------------------|
|                                                          | Manufacturer information<br>Organisation name:<br>SRN:<br>Address: 1<br>Telephone number: -<br>Email: |
|                                                          | Select an authorised representative                                                                   |
|                                                          | I know the SRN                                                                                        |
| ~                                                        | * SRN:                                                                                                |
| Wenn Sie Ihren<br>Bevollmächtigten<br>auf der Such-Seite | Find                                                                                                  |
| nicht finden,<br>kontaktieren Sie                        | Mandate validity dates                                                                                |
| ihn, um seine SRN<br>zu verifizieren.                    | * From: To:                                                                                           |
| Es kann sein, dass<br>er sich noch nicht                 | YYYY-MM-DD YYYY-MM-DD                                                                                 |
| bzw. unter einem<br>anderen Namen<br>registriert hat.    | * Upload mandate summary document Browse                                                              |
|                                                          | Submit Cancel                                                                                         |

Abbildung 71 – Neues Mandat hinzufügen

- 3. Ist Ihnen die einmalige Registrierungsnummer (SRN) des Bevollmächtigten bekannt, geben Sie sie hier ein, klicken Sie auf **Suchen** und treffen Sie eine Auswahl aus den Ergebnissen.
- Ist Ihnen die SRN nicht bekannt, entfernen Sie den Haken neben Ich kenne die SRN, geben Sie das Land und den Namen des Bevollmächtigten ein, klicken Sie auf Suchen und treffen Sie eine Auswahl aus den Ergebnissen.
- 5. Geben Sie das Anfangsdatum der Gültigkeit des Mandats (Pflichtangabe) und das Enddatum (optional) an.
- 6. Klicken Sie unter *Dokument Mandatsübersicht hochladen* auf **Durchsuchen** und laden Sie Ihr Dokument Mandatsübersicht hoch **ausschließlich als PDF**:

Ein Auszug mit einer Übersicht des offiziellen unterzeichneten Mandats reicht aus. Er sollte Folgendes enthalten:

- Anfangs- und Enddatum,
- Namen und Adressen des Herstellers und des Bevollmächtigten,
- Liste der generischen Produktgruppen, für die das Mandat gilt.
- 7. Klicken Sie auf Übermitteln.

*Ergebnis:* Das neue Mandat erscheint nun in Ihrer Mandatsliste mit dem Status "übermittelt". Es muss nun vom entsprechenden Bevollmächtigten überprüft werden.

| View my mandates                  |           |             |             |                            |  |  |  |
|-----------------------------------|-----------|-------------|-------------|----------------------------|--|--|--|
| Manufacturer, • Add a new mandale |           |             |             |                            |  |  |  |
| Showing 1 to 7 of 7 entries       |           |             |             | Show 20 + entries per page |  |  |  |
| Mandate ID 11                     | AR name # | AR SRN IT   | End date 11 | State                      |  |  |  |
| MD-AF-BE-00000                    | (E110)    | BE-AR-00000 |             | Registered                 |  |  |  |
| MD-AF-BE-00000                    |           | BE-AR-00000 |             | Submitted                  |  |  |  |

Abbildung 72 – Ein neu übermitteltes Mandat

## 2.3.2 Eine neue Mandatsversion erstellen

[ Nicht in der EU ansässigen Herstellern vorbehalten ]

- Eine neue Mandatsversion erstellen
- 1. Melden Sie sich bei EUDAMED an.
- 2. Wählen Sie im Abschnitt *Meine Akteursdaten* Ihres Dashboards Meine Mandate verwalten aus.

| Welcome to EUDAME                                                                                                    | Welcome to EUDAMED                                                      |  |  |  |  |  |
|----------------------------------------------------------------------------------------------------|-------------------------------------------------------------------------|--|--|--|--|--|
| MDR EUDAMED is the IT system developed by the European Commission to implement<br>Regulation (EU) 2017/745 on medical devices and Regulation (EU) 2017/746 on in vitro<br>diagnosis medical devices. |                                                                         |  |  |  |  |  |
| MDR EUDAMED is structured around 6 interconnected modules and a public site.                                                                                                    |                                                                         |  |  |  |  |  |
| Tasks                                                                                                    | Tasks                                                                   |  |  |  |  |  |
| By module, consult, verify and/or manage your or                                                                                                    | wn and related data (managed by your actor), depending on your profile. |  |  |  |  |  |
|                                                                                                    | User management                                                         |  |  |  |  |  |
| My Actor data                                                                                                    | Assess user access requests                                             |  |  |  |  |  |
|                                                                                                    | Manage your users                                                       |  |  |  |  |  |
| Manage your actor data                                                                                                    |                                                                         |  |  |  |  |  |
| Manage my mandates 🛛 💗 2                                                                                                    |                                                                         |  |  |  |  |  |
| Manage your email notifications                                                                                                    |                                                                         |  |  |  |  |  |

Abbildung 73 – Dashboard für nicht in der EU ansässige Hersteller

3. Wählen Sie aus der Liste auf der nächsten Seite ein Mandat aus:

| Home Tasi             | ka v Search & view v News                                                                                                    | Help V |               | 2 Name Log                                            |
|-----------------------|----------------------------------------------------------------------------------------------------|--------|---------------|-------------------------------------------------------|
|                       |                                                                                                    |        | CURRENT ACTOR | decture epen) OtherNew.account                        |
| View m                | v mandates                                                                                                    |        |               |                                                       |
| Manufact              | ymanuates                                                                                                    |        |               |                                                       |
| manuract              | urer,                                                                                                    |        |               | Add a neg mand                                        |
| Application           | 18                                                                                                    |        | Partition     | 1                                                     |
| Ð                     | AR name                                                                                                    | AR SRN | End date      | 50.9                                                  |
| 123                   | Authorised representative name                                                                                                    |        |               | <ul> <li>Registered</li> </ul>                        |
| 1D                    | Authorised representative name                                                                                                    |        |               | <ul> <li>Terminated (AP)</li> </ul>                   |
|                       |                                                                                                    |        |               | <ul> <li>Submitted</li> </ul>                         |
| 10                    | Authorised representative name                                                                                                    |        |               |                                                       |
| 10<br>10              | Authorised representative name<br>Authorised representative name                                                                     |        |               | <ul> <li>Rogisterod [Expired]</li> </ul>              |
| ID<br>ID<br>ID        | Authorised representative name Authorised representative name Authorised representative name                                         |        |               | Registered [Expired]     Terminated [MF]              |
| ID<br>ID<br>ID<br>156 | Authorised representative name<br>Authorised representative name<br>Authorised representative name<br>Authorised representative name |        |               | Registered (Expired)     Terminated (MF)     Rejected |

Abbildung 74 – Liste bestehender Mandate

4. Wählen Sie im neuen Fenster, in dem Sie die Angaben zum Mandat sehen, unten auf der Seite Neue Version erstellen aus.

| Mandate with                          |  |  |  |  |
|---------------------------------------|--|--|--|--|
| < Go back to list of mandates         |  |  |  |  |
| Version 1 [Registered]   2020-08-17   |  |  |  |  |
| Manufacturer identification           |  |  |  |  |
| Organisation name:                    |  |  |  |  |
| SRN:                                  |  |  |  |  |
| Address:                              |  |  |  |  |
| Telephone number: -                   |  |  |  |  |
| Email:                                |  |  |  |  |
| Authorised representative information |  |  |  |  |
| Organisation name:                    |  |  |  |  |
| SRN:                                  |  |  |  |  |
| Address:                              |  |  |  |  |
| Telephone number: -                   |  |  |  |  |
| Email:                                |  |  |  |  |
| Mandate validity dates                |  |  |  |  |
| From: 🗰 2020-07-29                    |  |  |  |  |
| To: 🗰 2020-08-26                      |  |  |  |  |
| Mandate summary document              |  |  |  |  |
| Le pdf                                |  |  |  |  |
|                                       |  |  |  |  |
| Create New Version Terminate mandate  |  |  |  |  |
|                                       |  |  |  |  |
| < Go back to list of mandates         |  |  |  |  |

Abbildung 75 – Fenster mit bestehendem Mandat

5. Laden Sie das neue Dokument mit der Mandatsübersicht hoch und ändern Sie die Gültigkeitsdaten entsprechend.

# 2.3.3 Ein Mandat überprüfen

[ Bevollmächtigten mit einem Profil als Überprüfer vorbehalten ]

#### Ein Mandat überprüfen

1. Melden Sie sich bei EUDAMED an und wählen Sie **Ihre Mandate verwalten** im Abschnitt *Akteursverwaltung* auf Ihrem Dashboard aus:

#### Die Funktionalitäten der Mandatsverwaltung sind nur Bevollmächtigten mit dem Profil eines "**Überprüfers"** oder einem höherrangigen Profil (LAA/LUA) zugänglich.

| Welcome to EUDAMED                                          |    |
|-------------------------------------------------------------|----|
| MDR ELIDAMED is the IT system developed by the European Com | mi |

| Assess user access requests | Verify actor registration requests               |                                                                                                    |  |
|-----------------------------|--------------------------------------------------|----------------------------------------------------------------------------------------------------|--|
| Manage your users           | Manage your mandates                             | 🐙 3                                                                                                  |  |
|                             |                                                  |                                                                                                    |  |
|                             |                                                  |                                                                                                    |  |
|                             |                                                  |                                                                                                    |  |
|                             | Assess user access requests<br>Manage your users | Assess user access requests Verify actor registration requ<br>Manage your users Manage your mandates |  |

Abbildung 76 – "Ihre Mandate verwalten" im Dashboard eines Bevollmächtigten

*Ergebnis:* Hat ein registrierter Hersteller neue Mandate hochgeladen, in denen Ihr Akteur als der entsprechende Bevollmächtigter benannt wird, werden diese unter der Registerkarte *Offene Mandate* aufgeführt.

| Mandate ma                                | nagement                                  |              |             |           |                       |
|-------------------------------------------|-------------------------------------------|--------------|-------------|-----------|-----------------------|
| Pending mandates Reg                      | jistered mandates                         |              |             |           |                       |
| Filter <b>T</b>                           |                                           |              |             |           |                       |
| Active filters:<br>Status: Submitted Clea | r all filters                             |              |             |           |                       |
| Showing 1 to 3 of 3 entries               |                                           |              |             | Show      | 20 👻 entries per page |
| Mandate ID 11                             | MF name 11                                | MF SRN 1     | Country 11  | State ↓†  | End date 11           |
|                                           | And addressed in the second second second | AF-MF-000000 | Afghanistan | Submitted | 2020-04-04            |
| MD-AF-BE-0000                             |                                           | AF-MF-00000  | Afghanistan | Submitted | 2020-08-27            |

Abbildung 77 - Offene Mandate

2. Klicken Sie in der Liste Offene Mandate das Mandat an, das Sie überprüfen möchten.

*Ergebnis:* Die Angaben des empfangenen Mandats werden angezeigt. Das PDF mit der Mandatsübersicht ist unter *Dokument Mandatsübersicht* abrufbar.

| Mandate validity dates        |
|-------------------------------|
| From: 🗮 2020-08-05            |
| To: 🗮 2020-08-27              |
| Mandate summary document      |
| Lpdf                          |
|                               |
| Decision                      |
| Approve Reject                |
| Remarks:                      |
|                               |
|                               |
| Apply Cancel                  |
| < Go back to list of mandates |

Abbildung 78 – Angaben zu einem Mandat

- 3. Überprüfen Sie das Mandat und setzen Sie den Umschaltkopf unten auf der Seite zum **Genehmigen** des Mandats nach links oder zum **Ablehnen** nach rechts.
- 4. Geben Sie, falls notwendig, einige Kommentare oder eine Begründung für die Ablehnung im Textfeld unten ein.
- 5. Klicken Sie auf Übernehmen.

## 2.3.4 Ein Mandat beenden

[ Bevollmächtigten und nicht in der EU ansässigen Herstellern vorbehalten ]

Ein Mandat gilt normalerweise bis zu seinem in der schriftlichen Vereinbarung (Mandat) angegebenen Enddatum. Bevollmächtigte oder Hersteller können jedoch jederzeit entscheiden, ein Mandat zu beenden.

Der Bevollmächtigte oder der Hersteller können ein Mandat in EUDAMED als *Beendet* markieren. Das Vorgehen ist in beiden Fällen sehr ähnlich.

#### Sie sind ein Bevollmächtigter

#### Ein Mandat beenden

1. Melden Sie sich bei EUDAMED an und wählen Sie **Ihre Mandate verwalten** im Abschnitt *Akteursverwaltung* auf Ihrem Dashboard aus:

| Welcome to EUDAME                                                                                                    | ED                                                                                                    |                                    |  |  |  |  |
|----------------------------------------------------------------------------------------------------|----------------------------------------------------------------------------------------------------|------------------------------------|--|--|--|--|
| MDR EUDAMED is the IT system developed by the European Commission to implement<br>Regulation (EU) 2017/745 on medical devices and Regulation (EU) 2017/746 on in vitro<br>diagnosis medical devices. |                                                                                                    |                                    |  |  |  |  |
| MDR EUDAMED is structured around 6 intercon                                                                                                    | nected modules and a public site.                                                                                      |                                    |  |  |  |  |
| Tasks                                                                                                    |                                                                                                    |                                    |  |  |  |  |
| By module, consult, verify and/or manage your o                                                                                                    | By module, consult, verify and/or manage your own and related data (managed by your actor), depending on your profile. |                                    |  |  |  |  |
|                                                                                                    | User management Actor management                                                                                       |                                    |  |  |  |  |
| My Actor data                                                                                                    | Assess user access requests                                                                                            | Verify actor registration requests |  |  |  |  |
|                                                                                                    | Manage your users                                                                                                    | Manage your mandates 🚀 3           |  |  |  |  |
| Manage your actor data                                                                                                    |                                                                                                    |                                    |  |  |  |  |
|                                                                                                    |                                                                                                    |                                    |  |  |  |  |
| Manage your email notifications                                                                                                    |                                                                                                    |                                    |  |  |  |  |

Abbildung 79 – "Ihre Mandate verwalten" (Bevollmächtigter)

*Ergebnis:* Die Seite *Mandatsverwaltung* erscheint. Die Mandate sind auf zwei Registerkarten aufgeteilt: *Offene Mandate* und *Registrierte Mandate*.

2. Wählen Sie die Registerkarte Registrierte Mandate.

Ergebnis: Es wird eine Liste mit all Ihren registrierten Mandaten angezeigt.

| Mandate M                | lanagement          |                   |               |               |                                      |
|--------------------------|---------------------|-------------------|---------------|---------------|--------------------------------------|
| Pending mandates         | Registered mandates |                   |               |               |                                      |
| Filter 🔻                 |                     |                   |               |               |                                      |
| Active filters: No selec | ction               |                   |               |               |                                      |
| Showing 1 to 1 of 1 ent  | tries               |                   |               | Show 20       | <ul> <li>entries per page</li> </ul> |
| Mandate ID 1             | MF name ↓L          | MF SRN <b>1</b> † | Country 11    | Start date 11 | End date 1                           |
| MD-CI-IT-0               |                     |                   | Côte d'Ivoire | 2019-07-01    | -                                    |

Abbildung 80 – Liste mit Mandaten, die einem Bevollmächtigten zugeordnet sind

3. Klicken Sie auf das registrierte Mandat, das beendet wird.

Ergebnis: Die Angaben des ausgewählten Mandats werden angezeigt:

| Mandate with                          |  |  |  |  |
|---------------------------------------|--|--|--|--|
| < Go back to list of mandates         |  |  |  |  |
| Version 1 [Registered] 🗮 2020-08-17   |  |  |  |  |
|                                       |  |  |  |  |
| Manufacturer identification           |  |  |  |  |
| Organisation name:                    |  |  |  |  |
| SRN: /                                |  |  |  |  |
| Address:                              |  |  |  |  |
| Telephone number: -                   |  |  |  |  |
| Email:                                |  |  |  |  |
|                                       |  |  |  |  |
| Authorised representative information |  |  |  |  |
| Organisation name:                    |  |  |  |  |
| SRN:                                  |  |  |  |  |
| Address:                              |  |  |  |  |
| Telephone number: -                   |  |  |  |  |
| Email:                                |  |  |  |  |
|                                       |  |  |  |  |
| Mandate validity dates                |  |  |  |  |
| From:  2020-07-29                     |  |  |  |  |
| To: 📰 2020-08-26                      |  |  |  |  |
| Mandate summary document              |  |  |  |  |
| b pdf                                 |  |  |  |  |
|                                       |  |  |  |  |
| Create New Version                    |  |  |  |  |

Abbildung 81 – Ein Mandat, das einem Bevollmächtigten zugeordnet ist

- 4. Klicken Sie unten auf der Seite auf Mandat beenden.
- 5. Nutzen Sie zur Auswahl des Beendigungsdatums das Kalender-Icon.
- 6. Klicken Sie auf Bestätigen.

#### Sie sind ein nicht in der EU ansässiger Hersteller

#### • Ein Mandat beenden

1. Melden Sie sich bei EUDAMED an und wählen Sie Meine Mandate verwalten im Abschnitt *Meine Akteursdaten* auf Ihrem Dashboard aus:

Ergebnis: Es wird eine Liste bestehender Mandate mit ihrem Status angezeigt:

| View my mand                | ates       |            |             |                            |  |
|-----------------------------|------------|------------|-------------|----------------------------|--|
| Manufacturer, AF-MF-        |            |            |             |                            |  |
| Showing 1 to 7 of 7 entries |            |            |             | Show 20 - entries per page |  |
| Mandate ID 11               | AR name 11 | AR SRN IT  | End date 11 | State 1†                   |  |
| MD-AF-BE-00000              | 607000     | BE-AR-0000 | 2020-06-08  | Registered (Expired)       |  |
| MD-AF-BE-00000              | 619        | BE-AR-0000 | 2030-04-04  | Terminated [MF]            |  |
| MD-AF-BE-00000              | 67.50      | BE-AR-0000 | -           | Registered                 |  |

Abbildung 82 - Liste der Mandate, die einem nicht in der EU ansässigen Hersteller zugeordnet sind

- 2. Klicken Sie auf das registrierte Mandat, das beendet wird.
  - Ergebnis: Die Angaben des ausgewählten Mandats werden angezeigt.
- 3. Klicken Sie auf Mandat beenden unten auf der Seite mit den Angaben zum Mandat.
- 4. Nutzen Sie zur Auswahl des Beendigungsdatums das Kalender-Icon.
- 5. Klicken Sie auf Bestätigen.

# 3. Stichwortverzeichnis

## Α

| Abgelehnter Antrag auf Registrierung<br>eines Akteurs21 |  |
|---------------------------------------------------------|--|
| Abgelehnter Zugangsantrag45                             |  |
| Abmelden5                                               |  |
| Akteur wechseln46                                       |  |
| Akteure7                                                |  |
| abgelehnter Registrierungsantrag 21                     |  |
| abgelehnter Zugangsantrag45                             |  |
| Angaben bearbeiten                                      |  |
| Anschrift13                                             |  |
| Antragsstatus 29                                        |  |
| Compliance-Verantwortlicher 15                          |  |
| nicht in der EU ansässige Hersteller 22                 |  |
| Registrierungsantrag übermitteln 18                     |  |
| wechseln                                                |  |
| Anmelden2                                               |  |
| Antragsstatus                                           |  |
| -                                                       |  |

## В

| Begriffe und Verfahren2 |
|-------------------------|
| Bescheinigungen         |
| Begriffsbestimmung6     |

## С

Compliance-Verantwortlicher ..... 15, 26

## Ε

| EORI                        | 12, 23 |
|-----------------------------|--------|
| Eudamed starten             | 2      |
| EU-Login                    | 2      |
| Europäische Bevollmächtigte | 24     |

## G

| Genehmigt | 3 |
|-----------|---|
|-----------|---|

### L

| Leistungsstudien                       |
|----------------------------------------|
| Begriffsbestimmung6                    |
| Lokale Akteurs-Administratoren 16, 27, |
| 38                                     |
| Lokale Akteurs-Administratoren 16, 27, |
| 44                                     |
| Lokale Nutzer-Administratoren 16, 27,  |
| 44                                     |
|                                        |

## Μ

| Mandate |      |
|---------|------|
| beenden | . 64 |

| hinzufügen                   | 57     |
|------------------------------|--------|
| Medizinische Verordnungen    | 1      |
| Medizinprodukte              |        |
| Begriffsbestimmung           | 6      |
| Meine Akteursdaten verwalten | 38     |
| MwSt                         | 12, 23 |

## Ν

| Nicht in der EU ansässige Hersteller<br>überprüfen | 31 |
|----------------------------------------------------|----|
| Nutzer                                             |    |
| Funktionen                                         | .7 |
| Nutzer-Administratoren45, 4                        | 8  |
| Nutzerprofile                                      | 7  |
| Nutzerzugang4                                      | 0  |
| beenden                                            | 52 |
| validieren4                                        | 8  |
|                                                    |    |

## Ρ

| Profil eines Überprüfers | 7, 31 |
|--------------------------|-------|
| Profile                  | 7     |
|                          |       |
| R                        |       |
|                          |       |
| Richtlinien              | 1     |

## S

| SRN | <br>24, | 42, | 58 |
|-----|---------|-----|----|
|     |         |     |    |

## Т

Testumgebung.....2

## U

Überprüfer .....50 URL (Internetadresse) ......2

## V

| Verordnung über Medizinprodukte | 1  |
|---------------------------------|----|
| Verordnungen                    | 1  |
| Versionsverwaltung              | 38 |

## W

| Wirtschaftsakteure | 9  |
|--------------------|----|
| Registrieren       | 10 |
| Zugang beantragen  | 40 |

## Ζ

| Zugang            | 2  |
|-------------------|----|
| Zugang beantragen | 40 |

Zugangsanträge validieren ...... 48

Zugangsprofil ändern......53